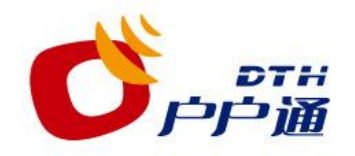

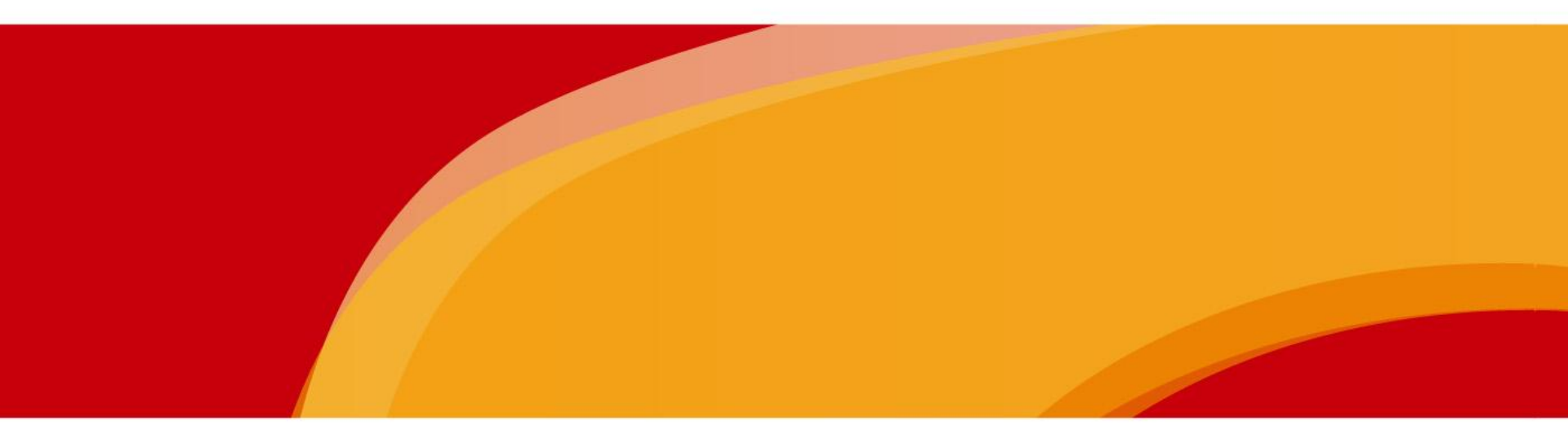

# 户户通用户管理系统使用及设备安装流程

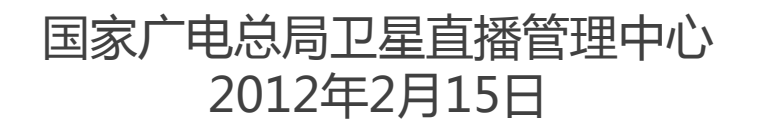

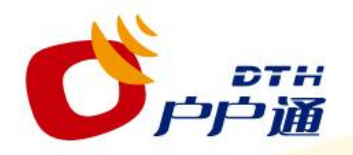

专营点准备工作

●硬件

>台式电脑或笔记本电脑一台;

▶内存512M及以上,建议1G以上。CPU主频2GHz及以上。

●软件

>安装Windows XP, Windows VISTA或 Windows 7操作系统;
 >安装IE8或IE9浏览器;(不建议使用第三方浏览器,否则会造成用户管理系统无法登录情况发生)

●互联网连接

▶打开浏览器之前,请检查你的电脑是否成功地连接到了互联网(Internet)。 此连接根据不同的接入供应商有所不同,请参考相关手册,本文中不再赘述。

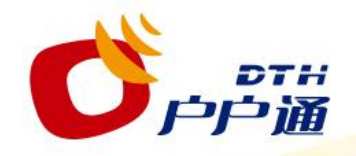

## 专营点准备工作-登录用户管理系统

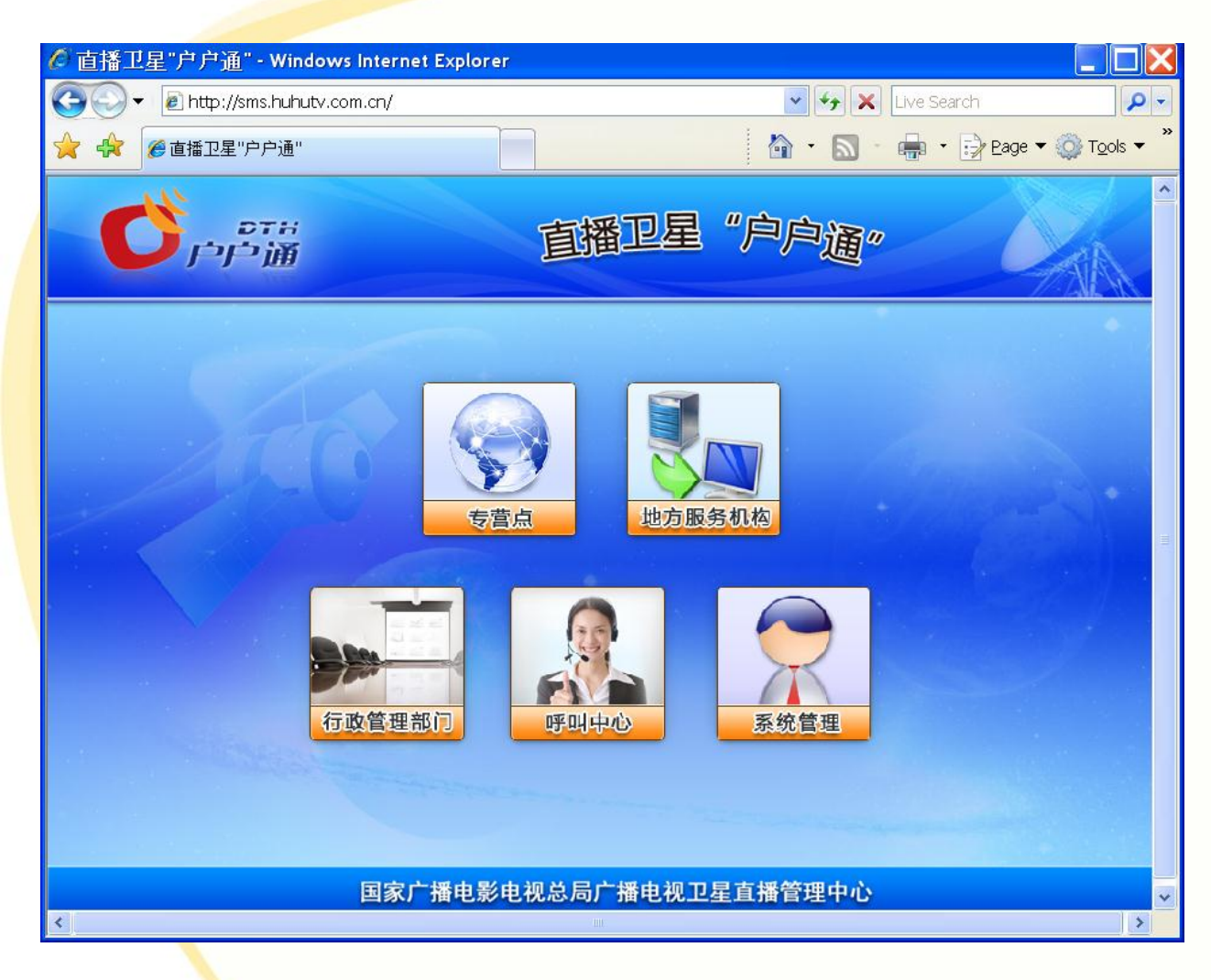

 专营点操作员打开IE浏 览器,在浏览器的地址 栏输入户户通网站地址 (http://sms.huhutv. com.cn)并成功连接后, 系统显示户户通主页面
 专营店操作员使用鼠标 点击【专营点】图标, 进入操作员登录页面

注意:

在图中,操作员请勿点 击【地方服务机构】【行政 管理部门】【呼叫中心】 【系统管理】图标。如果点 击了以上所提及的按钮,系 统会弹出相应的登录页面。 在这些页面上,专营店使用 操作员工号和密码,是无法 成功登录的

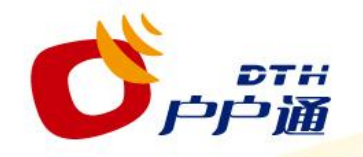

专营点准备工作-登录用户管理系统

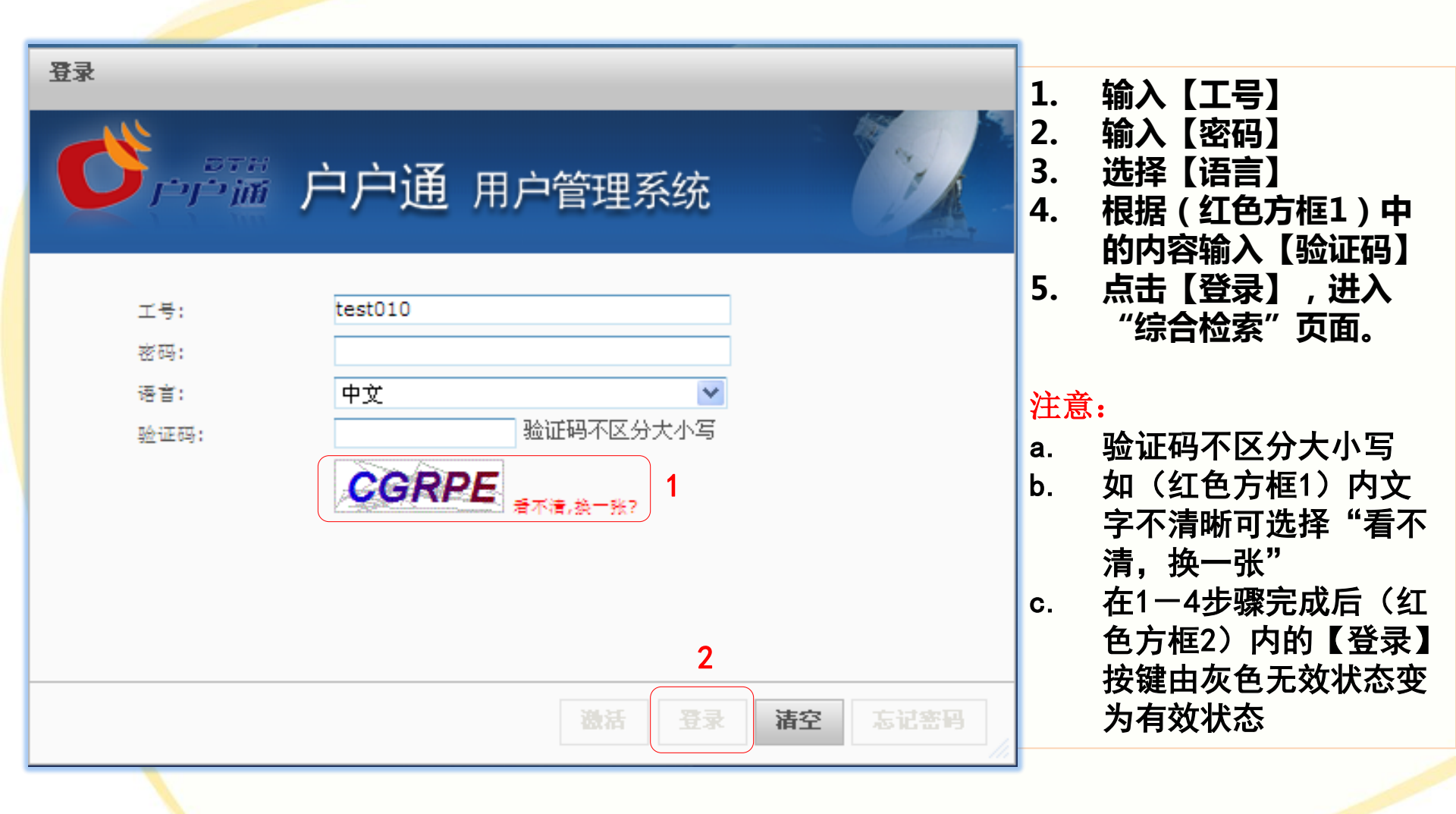

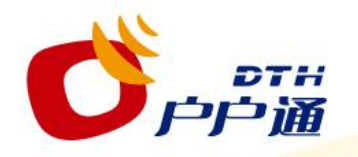

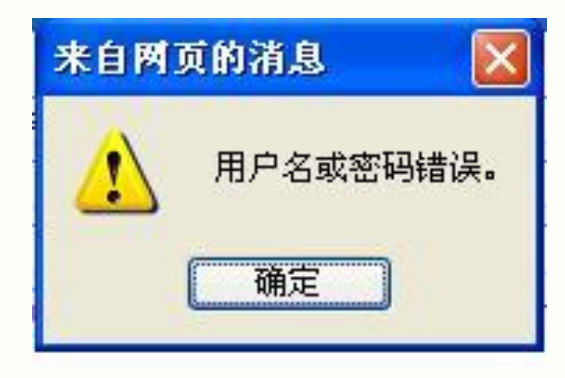

## 【工号】及【密码】任 何一个输入错误,会弹 出左侧提示框,此情况 下点击【确定】按键后 核实工号及密码重新输 入。

| 来自网 | 页的消息 🛛 🔀    |
|-----|-------------|
|     | 验证码不能为空或者错误 |
|     | 确定          |

【验证码】输入错误后 会弹出左侧提示框,此 情况下点击【确定】按 键后输入正确的新验证 码。

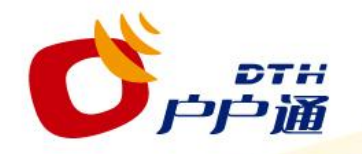

专营点准备工作-进入综合检索界面

| ילוילו <sup>ש</sup> | 這 户户通                                                     | 用户管                                        | 會理系统   | Ē                                     |            |      | 欢迎 tu        | 版本 0.0.4.i    |
|---------------------|-----------------------------------------------------------|--------------------------------------------|--------|---------------------------------------|------------|------|--------------|---------------|
| ▼ 客户管理              | 综合检索                                                      |                                            |        |                                       |            |      |              |               |
| 综合检索<br>新增客户        | <b>高级搜索</b><br>客户编号:<br>省(自治区):<br>乡镇:<br>村代码:<br>机顶盒序列号: | 河北<br>———————————————————————————————————— |        | 客户姓名;<br>县:<br>行政村;<br>客户状态;<br>加密卡序; | <b>徐水县</b> | 捜索   | ▼<br>▼<br>▼  | 取消            |
|                     | 客户姓名 ♣<br>无数据显示                                           | 客户状态                                       | 加密卡序列号 | 机顶盒序列号                                | 机顶盒型号      | 客户地址 | j :<br>⊼ ► • | 手机<br>+1 20 ¥ |

国家广播电影电视总局广播电视卫星直播管理中心

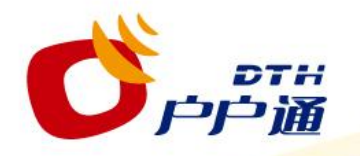

专营点准备工作-退出用户管理系统

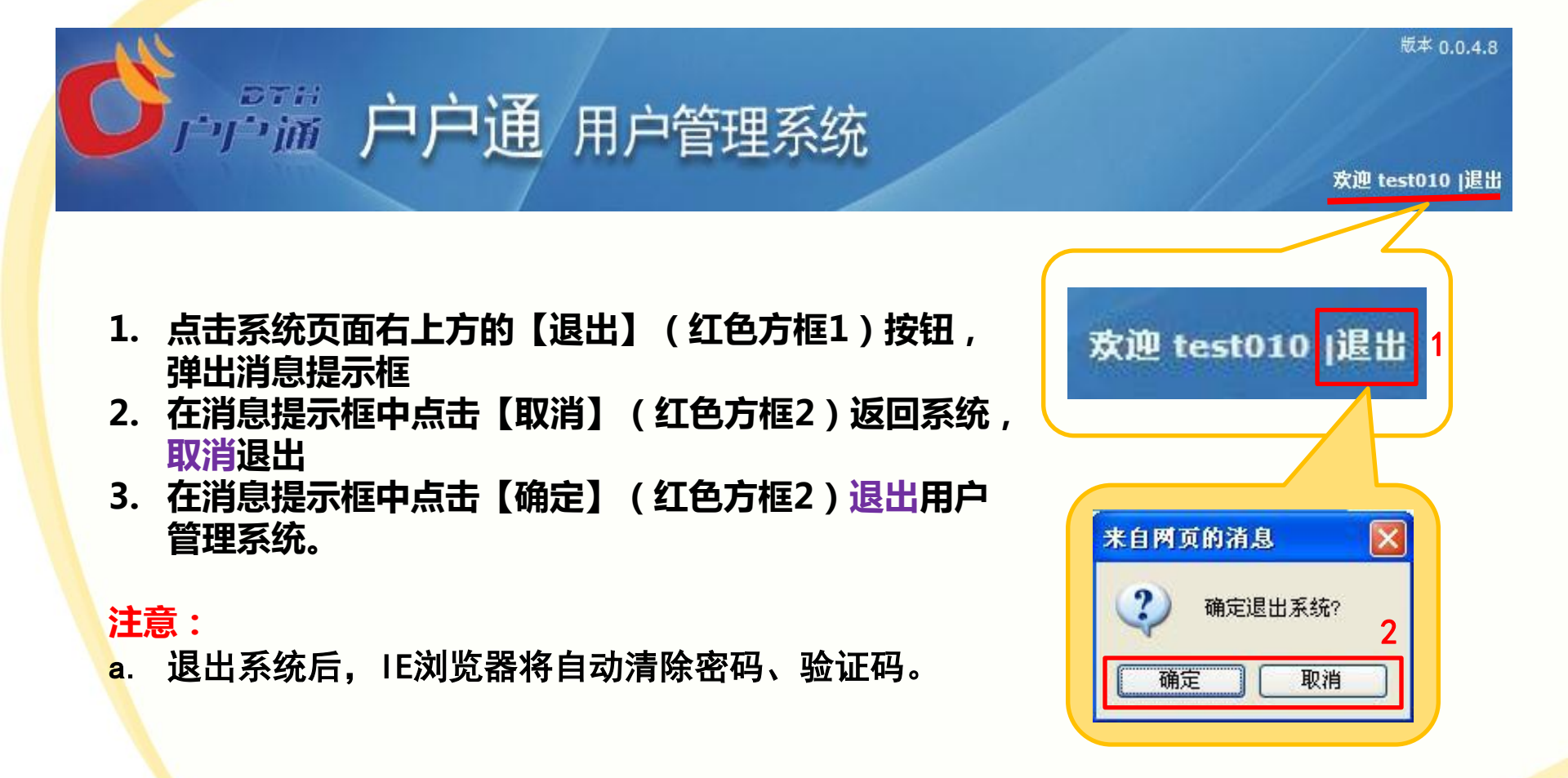

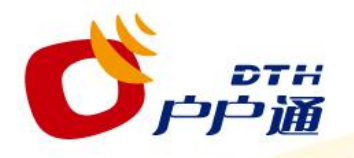

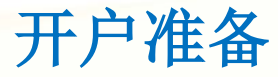

专营点提前在用户销售安装单填写加密卡号信息, 在第一联、第二联上各粘贴1份机顶盒序列号、加密序 列号的不干胶条形码标签。

并将第一联、第二联、第三联以及对应的加密卡和 接收设施统一封装,标注用户信息后准备提供给服务队 伍。

专营点将用户销售安装单的所有信息上传至管理中 心用户信息录入管理系统(开户)。

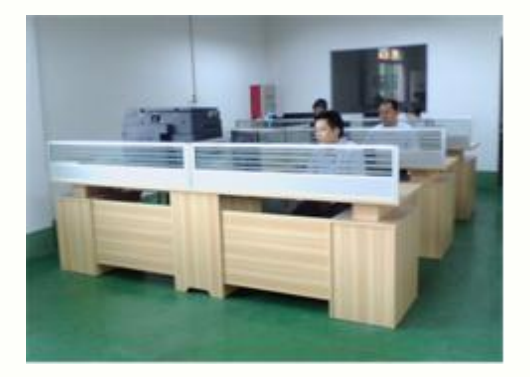

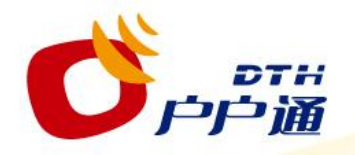

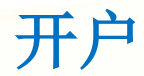

## 综合检索页面 左侧客户管理栏

| ▼ 客户管理 | ▼ 客户管理 |
|--------|--------|
| 综合检索   | 综合检索   |
| 新增客户   | 新增客户   |
|        | 注销客户   |
| 6      | 更换设备   |
|        | 移机     |
|        | 修改客户信息 |
|        |        |

在"综合检索"页面 或"用户概览"页面 点击【新增客户】按 键,进入"新增客户" 界面。

#### 国家广电总局广播电视卫星直播管理中心

客户概览页面

左侧客户管理栏

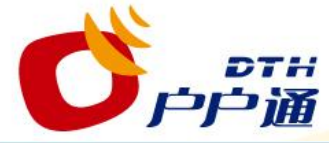

开户一新增客户界面

1

| - <b>各尸資料</b><br>客户级别: *<br>客户姓名: *<br>联系电话: *                         | 普通客户       | 客户类型:**<br>出生日期:                           | 户户通客户 |       | 新增                                   |
|------------------------------------------------------------------------|------------|--------------------------------------------|-------|-------|--------------------------------------|
| - <b>客户地址</b><br>皆(自治区): *<br>乡镇: *<br>安装地址: *                         | 河北         | 县: *<br>行政村: *                             | 徐水县   |       | 向系统中<br>加新的客<br>并且完善<br>客户的设<br>和产品包 |
| - <b>设备信息</b><br>如密卡序列号: *<br>机顶盒序列号: *<br>机顶盒加密序列<br>号: *<br>是否安装外接电话 | : <b>Г</b> | 加密卡型号: *<br>机顶盒型号: *<br>预约安装日期:<br>安装人员电话: |       |       | 相关信息<br>过程。<br>注意:<br>在新<br>"安白思     |
| - <b>产品信息</b><br>基本节目包: *                                              |            | 附加产品:                                      |       | 确定 取消 | 中所有杨<br>" <b>*</b> "的<br>为必填功        |

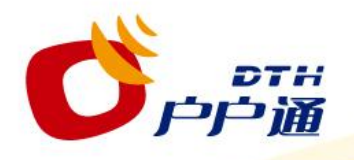

按实际号码填写。

开户一填写客户资料

| - <b>客户資料 —</b><br>客户级别: *<br>客户姓名: *<br>关系电话: * | 普通客户                    |                | 客户类型:*<br>出生日期: | 户户通           | 客户            | 5             |                    |                          |                           |                                      |
|--------------------------------------------------|-------------------------|----------------|-----------------|---------------|---------------|---------------|--------------------|--------------------------|---------------------------|--------------------------------------|
| . 【客户约<br>默认值即<br>. 填写【图                         | 及别】与【客户类<br>仰可<br>客户姓名】 | <b>锉】两个选</b> 项 | <b>反使用系统的</b>   | I.            |               |               |                    |                          |                           |                                      |
| 填写【耳                                             | 关系电话】                   |                |                 | 0             | Feb           | 1             | ✓ 20               | 012                      | ~                         | 0                                    |
| 填写し                                              | 出生日期】,此逆                | <b>5项可以点击(</b> | 绿色方框)           | Su            | Мо            | Tu            | Ma                 |                          |                           |                                      |
| 内的图核                                             |                         |                |                 |               |               |               | we                 | Th                       | Fr                        | Sa                                   |
| I. JHJIZIJA                                      | 示 使田䃅出的F                | 111洗择控件资       | 即正确日期           |               |               |               | 1                  | Th<br>2                  | Fr<br>3                   | Sa<br>4                              |
|                                                  | 示,使用弹出的E                | 1期选择控件过        | 即正确日期           | 5             | 6             | 7             | 1 8                | Th<br>2<br>9             | Fr<br>3<br>10             | Sa -<br>4<br>11                      |
| -                                                | 示,使用弹出的E                | ]期选择控件过        | 與正确日期           | 5             | 6             | 7             | 1<br>8<br>15       | Th<br>2<br>9<br>16       | Fr<br>3<br>10<br>17       | <b>Sa</b> - 4 - 11 18                |
| 澺:                                               | 示,使用弹出的E                | ]期选择控件过        | 即正确日期           | 5<br>12<br>19 | 6<br>13<br>20 | 7<br>14<br>21 | 1<br>8<br>15<br>22 | Th<br>2<br>9<br>16<br>23 | Fr<br>3<br>10<br>17<br>24 | <b>Sa</b> -<br>4 -<br>11<br>18<br>25 |

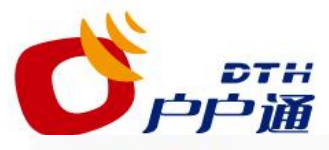

开户一填写客户地址

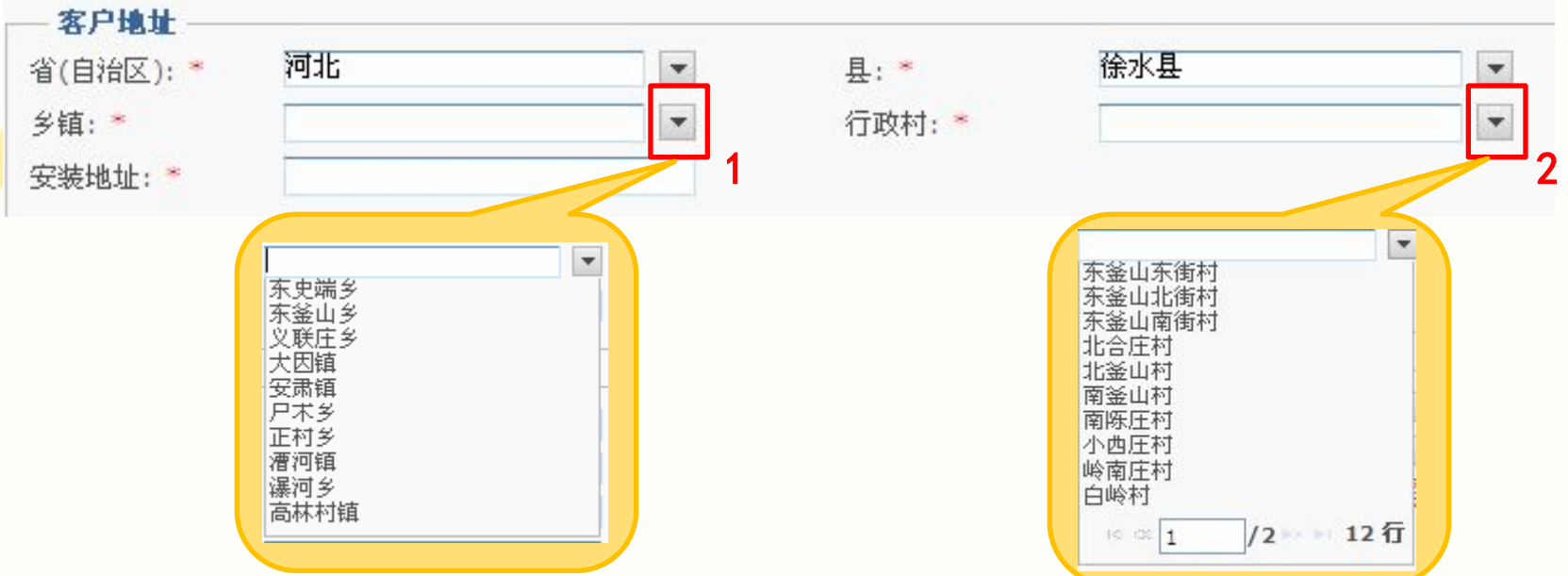

- 1. 系统会根据操作员工号的所属地域自动填写【省(自治区)】及【县】两个选项
- 填写【乡镇】选项时,操作员可以点击(红色方框1)中的下拉箭头,在弹出的下 拉菜单中选取属于该【县】的乡镇
- 填写【行政村】选项时,操作员可以点击(红色方框2)中的下拉箭头,在弹出的 下拉菜单中选取属于该【乡镇】的行政村
- 4. 填写用户的详细【安装地址】

## 注意:

a. 使用专营点操作员工号登录时,省(自治区)、县字段不可修改,默认显示为其 业务范围内的省、县。也就是说,该操作员只能添加本地区的客户

| DTH                                | 开户一填写设备信息                           | Į                                      |
|------------------------------------|-------------------------------------|----------------------------------------|
| <b>レードア語</b>                       |                                     |                                        |
| 加密卡序列号:*                           |                                     |                                        |
| 机顶盒序列号: *                          |                                     |                                        |
| 机顶盒加密序列号:▼                         | 预约安装日期:                             |                                        |
| 安装人员电话:                            | 1                                   |                                        |
| 是否安装外接电话: 厂                        |                                     |                                        |
|                                    |                                     |                                        |
| 是否安装外接电话: 🔽 2                      | 3 外接电话号码:                           |                                        |
|                                    |                                     |                                        |
| 正确填与12位【加密下序外专】<br>正确值写16位【机质合定列号】 | , 余统依据填与灯的下亏日砌填与                    | 川谷下空亏」<br>动情它【机仿合刑5                    |
| 正确填写10位【初版盒序为写】                    | ╷ᇾᇯᇭᅉᇪᄷᆋᅴᇧᇚᇄᇞᆂᇅᇧᆰᆿᆸᇉ<br>게믐】         | ~~~~~~~~~~~~~~~~~~~~~~~~~~~~~~~~~~~~~~ |
| 填写【预约安装日期】及【安装                     | 長人员电话】                              |                                        |
| 根据实际情况选择【是否安装外                     | <b>卜接电话】</b>                        |                                        |
|                                    |                                     |                                        |
| -<br>【加密卡序列号】、【机顶盒P                | 家列号】及【机顶盒加密序列号】填写                   | 雲严谨,建议使用相                              |
| 描枪,以保证数据准确性、【标                     | 几顶盒序列号】及【机顶盒加密序列号】                  |                                        |
| 定,且目前绑定关系不可修改                      | 0                                   |                                        |
| 当单模或多模机顶盒有多个型号                     | <b>寻时,系统无法自动关联型号,需手动</b> ;          | 先取。                                    |
| ヨードリンクに加川三月多个型で                    | <b>5</b> 时,杀犹尢法日 <b>动天</b> 昧型亏,需于切〕 | 匹联。                                    |

c. 如果客户选择安装外接电话,点击(红色方框1)内"复选框"中打勾,如(红色方框2), 出现(红色方框3)中的【外接电话号码】选项,此选项为必填。

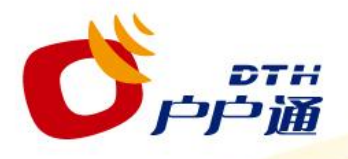

## 开户一生成产品信息及下一步操作

| 一产品信息 —  |           |   |       |          |  |
|----------|-----------|---|-------|----------|--|
| 基本节目包: * | 户户通节目包-河北 | - | 附加产品: | 🕞 户户诵体验包 |  |
|          |           |   |       | N        |  |

- 1. 在"产品信息"栏目中,系统自动绑定产品包,无 需操作员选择
- 2. 点击页面右下角(红色方框1)的【取消】键,系 统弹出如右图的消息框
  - 点击消息框中(红色方框2)的【取消】键, 系统退回到新增客户页面
  - ② 点击消息框中(红色方框2)的【确定】键, 系统取消之前的新增客户工作,并返回到客户 概览页面
- 3. 点击页面右下角(红色方框)的【确定】键,系统 弹出"客户信息"提示框,如下页所示

## 注意:

a. 在第一期中,系统默认绑定一个节目包(因省份不 同而异)及一个体验包,操作员不需要再选择

| 1     | 确定     | 取消       |
|-------|--------|----------|
|       |        |          |
|       |        |          |
|       |        |          |
| 来自网页的 | 有息     |          |
| ② 确定  | 定取消已修改 | 的内容?     |
| 确定    |        | <u>1</u> |
|       |        | 2        |

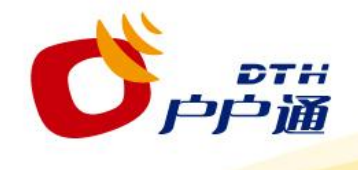

开户一核对客户信息

,

| 客户信息                                                                                                    | 8  |                                                                                                    |
|----------------------------------------------------------------------------------------------------|----|----------------------------------------------------------------------------------------------------|
| 系统将创建一个新客户,其详细信息如下:                                                                                                    |    |                                                                                                    |
| <ul> <li>客户姓名: 壬轻微</li> <li>联系电话: 13801358837</li> <li>加密卡序列号: 00000000117</li> <li>机项盒序列号: 13710000000000</li> <li>机项盒型号: 神州电子-SABSS-280370VI-CA01</li> <li>机项盒型号: 神州电子-SABSS-280370VI-CA01</li> <li>出生日期: 1978/03/09</li> <li>客户级别: 普通客户</li> <li>客户级别: 普通客户</li> <li>基本节目包: 户户通客日包-河北</li> <li>附加产晶: 户户通体验包</li> <li>客户地址: 河北 徐水县 大因镇 大千秋村 某街道某门牌号</li> <li>是否确认创建此客户?</li> </ul> |    | <ol> <li>核对详细信息<br/>如发现。<br/>如发现。<br/>如为发现。<br/>如为发现。<br/>一次<br/>一、<br/>一、<br/>一、<br/>一、<br/>一、<br/>一、<br/>一、<br/>一、<br/>一、<br/>一、<br/>一、<br/>一、<br/>一、</li></ol> |
| 提交                                                                                                    | ٤D |                                                                                                    |

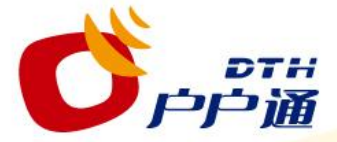

## 开户一开户成功进入客户概览页面

|                      |                                       | . /              |                         |                |                     |                                          | 版本 0.0.4.8     |
|----------------------|---------------------------------------|------------------|-------------------------|----------------|---------------------|------------------------------------------|----------------|
| ・ 客户管理               |                                       | <b>1</b> 用       | 户管理                     | 里系统            |                     |                                          | 欢迎 test010  退出 |
| 综合检索<br>新增客户<br>计销客户 | 客户编号:<br>客户级别:                        | 858553<br>普通客户   |                         | 客户姓名:<br>客户类型: | 王轻微<br>户户通客户        | 客户状态:                                    | 等待安装           |
| 更换设备<br>移机<br>修改客户信息 | <b>详细信息</b><br>一客户资                   | 产品列表<br>料        | <b>设备列表</b>             | 操作历史           | 山井口期。               | 1978/03/00                               |                |
|                      | · · · · · · · · · · · · · · · · · · · | . 13             | 3801358837              |                | шт нжі:             | 12/0/03/03                               |                |
| 4                    | 省(日宿)<br>乡镇:<br>村代码:                  | 2): 四<br>大<br>13 | 46<br>因镇<br>30625002010 |                | 县:<br>行政村:<br>客户地址: | <sup>禄小县</sup><br>大千秋村<br><b>某街道某门牌号</b> |                |
|                      |                                       |                  |                         |                |                     |                                          |                |
|                      |                                       |                  |                         |                |                     |                                          |                |
|                      | <                                     |                  |                         |                |                     |                                          |                |

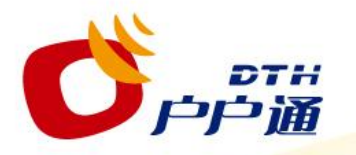

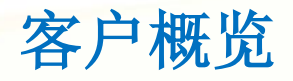

| 客户概覧  | _      |      |       |       |       |      |
|-------|--------|------|-------|-------|-------|------|
| 客户编号: | 858553 |      | 客户姓名: | 王轻微   | 客户状态: | 等待安装 |
| 客户级别: | 普通客户   |      | 客户类型: | 户户通客户 |       |      |
| 详细信息  | 产品列表   | 设备列表 | 操作历史  |       |       |      |

# 1. 在"客户概览"页面,操作员可以查看针对当前客户的客户编号、客户姓名、客户状态、客户级别、客户类型等的客户信息。

### 注意:

- a. 客户编号、客户级别、客户类型字段在创建客户时一经确定,不可修改。
- b. 新增客户工作完成后,客户概览页面中的"客户状态"为"等待安装", 直到设备安装后才会根据设备实际状态显示新状态

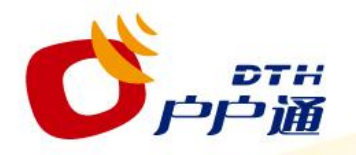

客户概览一详细信息

| 抑信息      | 产品列表           | 设备列表        | 操作历史 |       |            |  |
|----------|----------------|-------------|------|-------|------------|--|
| — 客户遗    | <b>1</b>       |             |      |       |            |  |
| 客户姓名     | : I            | 王轻微         |      | 出生日期: | 1978/03/09 |  |
| 联系电话     | 1              | 3801358837  |      |       |            |  |
| 客户地      | utit           |             |      |       |            |  |
| 省(自治区    | <u>():</u> [4] | 此           |      | 县:    | 输水县        |  |
| 乡镇:      | 法              | 恐峭          |      | 行政村:  | 大千秋村       |  |
| \$14PER- | 13             | 30625002010 |      | 客户地址: | 某街道某门牌号    |  |

点击"详细信息"选项卡(红色方框),展示当前客户包括客户姓名、出 生年月、电话在内的整体信息和包括省(自治区)、县、乡镇、行政村、村代 码、安装地址在内的安装地址信息。

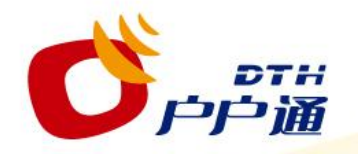

客户概览一产品列表

| 洋细信息   | 产品列表 | 设备列表      | <b>操作历史</b> |       |             |      |      |
|--------|------|-----------|-------------|-------|-------------|------|------|
| 产品编    | 불음 👙 | 产品包       | 产品状态        | 产品类型  | 供应设备        | 所在省份 | 服务区域 |
| 45436  |      | 户户通体验包    | 等待激活        | 增值节目包 | 00000000117 | 河北   | 徐水县  |
| 45435  |      | 机顶盒-新     | 已销售         | 接收设备  | 00000000117 | 河北   | 徐水县  |
| 245434 | j.   | 户户通节目包-河北 | 等待激活        | 节目    | 00000000117 | 河北   | 河北   |

## 操作员通过"产品列表"选项卡(红色方框),可以查看相关产品的产品 编号、产品包、产品状态、产品类型等信息。

| <b>C</b>    | отн<br>户通          | 2   | 客户概览一       | 设备列表             | 一加密-  | ŧ     |
|-------------|--------------------|-----|-------------|------------------|-------|-------|
| 细信息 产品列     | 表设备列表操             | 作历史 |             |                  |       |       |
| 设备编号 🍵      | 型号                 | 状态  | 序列号         | 机顶盒序列号           | 产品包   | 产品包内容 |
| 5940        | NDS智能卡             | 已交付 | 00000000117 |                  | 机顶盒-新 | 智能卡   |
| 6411        | 海尔-HA-600/N        | 已交付 |             | 1371000000000000 | 机顶盒-新 | 机顶盒   |
| 序列号:<br>状态: | 00000000117<br>已交付 |     | 加密卡型号:      | NDS智能卡           |       |       |
| - 关联设备信息    |                    |     |             |                  |       |       |
| 机顶盒序列号:     | 1371000000000000   |     | 机顶盒加密序      | 列号: 00000000117  |       |       |
| 状态:         | 已交付                |     | 设备型号:       | 海尔-HA-600/N      |       |       |
| — 其它详情 ——   |                    |     |             |                  |       |       |
| 外接电话号码:     | 13801358839        |     | 安装人员电话      | : 13801358835    |       |       |
| 预约安装时间:     | 2012/5/2           |     |             |                  |       |       |

\_\_\_\_操作员通过"设备列表"选项卡,可以查看当前客户的硬件信息、关联设备信息和其 <mark>他</mark>详情。具体如下:

- 1. 硬件信息包括:机顶盒序列号、机顶盒加密序列号、状态、设备型号
- 2. 关联设备信息包括:序列号、加密卡型号、状态
- 3. 其他详情包括:外接电话号码、安装人员电话、预约安装时间

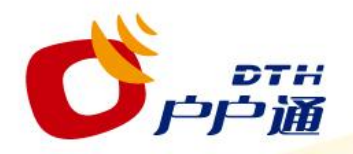

客户概览一操作历史

| 历史记录编号; | 事件编号   | 事件名称              | 工号             | 创建时间           | 实际日期      | 理由名称     | 实体类型编号 | 实体名称           | 实体编号   | -1- |
|---------|--------|-------------------|----------------|----------------|-----------|----------|--------|----------------|--------|-----|
| 2637676 | 125    | Create/Edit Non   | TEST014 - TEST | 2012/2/15 17:5 | 2012/2/15 | 创建默认地址   | 2      | Address        | 83621  | ^   |
| 2637587 | 100142 | Schedule Produc   | TEST010 - TEST | 2012/2/15 17:0 | 2013/2/15 | 取消授权     | 24     | AgreementDeta  | 245436 |     |
| 2637585 | 970    | Pair Device (Dis  | TEST010 - TEST | 2012/2/15 17:0 | 2012/2/15 |          | 1      | Customer       | 858553 |     |
| 2637584 | 111    | Link Product to I | TEST010 - TEST | 2012/2/15 17:0 | 2012/2/15 | 关联产品包到设备 | 34     | SoftwarePerAgr | 242335 |     |
| 2637583 | 111    | Link Product to I | TEST010 - TEST | 2012/2/15 17:0 | 2012/2/15 | 关联产品包到设备 | 34     | SoftwarePerAgr | 242334 | đ   |
| 2637582 | 111    | Link Product to I | TEST010 - TEST | 2012/2/15 17:0 | 2012/2/15 | 关联产品包到设备 | 34     | SoftwarePerAgr | 242333 |     |
| 2637581 | 120    | Order Product fo  | TEST010 - TEST | 2012/2/15 17:0 | 2012/2/15 | 新合同      | 24     | AgreementDeta  | 245436 | V   |

点击"操作历史"选项卡(红色方框),操作员可以查看当前客户历史事件的相关信息,如事件名称、操作员工号、事件创建时间、理由等。

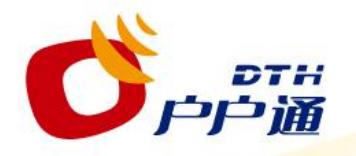

安装队核对并领取设备

## 安装队成员在领取户户通接收设备时要 确定加密卡、机顶盒与用户销售安装单上的 信息对应。 从源头杜绝机卡不匹配的现象发生。

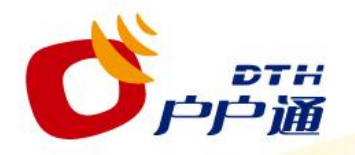

安装设备前的准备工作

- 1. 户户通接收设施由卫星接收天线、高频头、机顶盒、连接电缆、 GPRS通信天线组成。
- 安装服务队应先检查机顶盒位置有无移动基站信号,然后进行卫星 天线的选址。卫星接收天线安装选址条件如下:
  - 天线口面的正前方无阻挡物;
  - ② 避开微波塔、电信塔、高压输电线路;
  - ③ 避开风口较大的地方;
  - ④ 天线安装应充分考虑避雷要求,在避雷针防护范围之内,如下 图所示。建议低于周围建筑物高度,可装于庭院,最好不要安 装于屋顶;
  - ⑤ 卫星天线至机顶盒之间的连线尽可能短。

<mark>注意:</mark> a. 天线口面应朝向正南偏西,具体角度视所属地域而定。

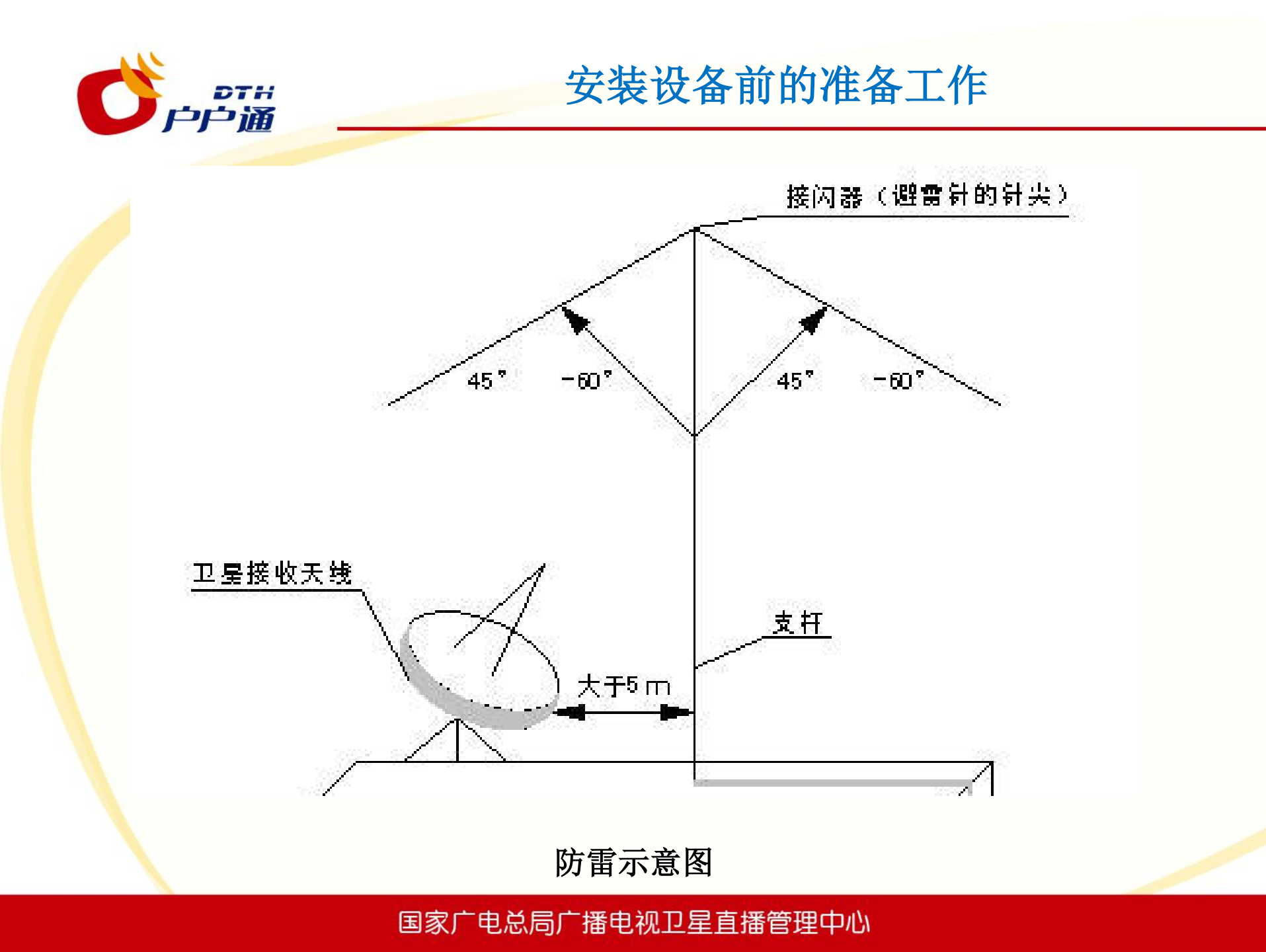

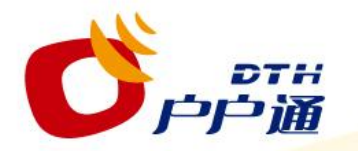

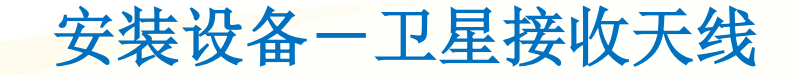

## 1、接收天线组装

(1)背架

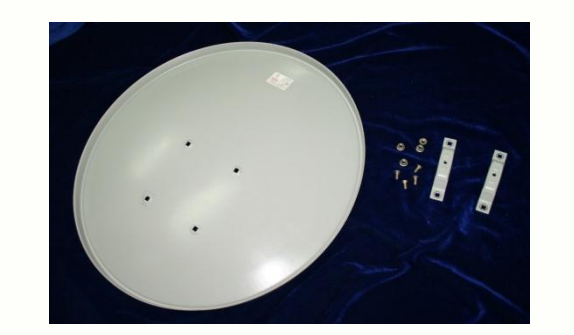

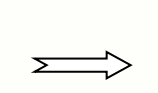

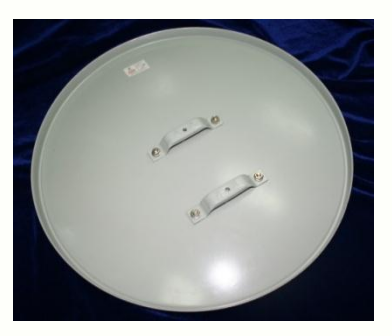

(2)支架

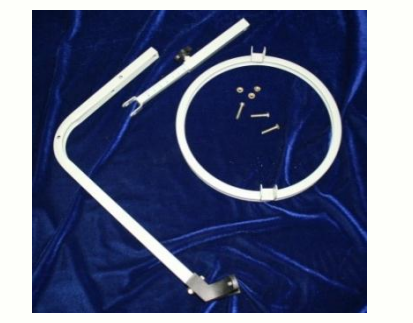

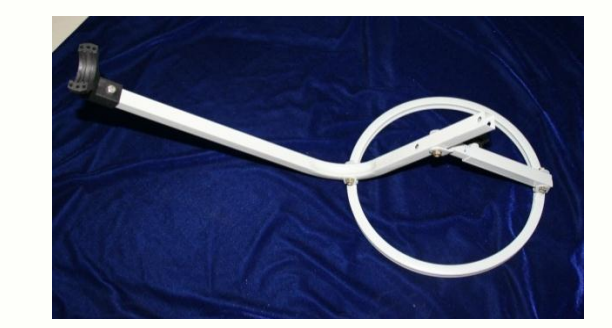

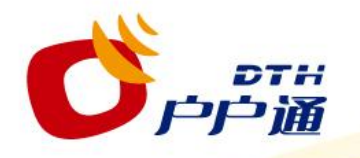

安装设备一卫星接收天线

## (3)组装

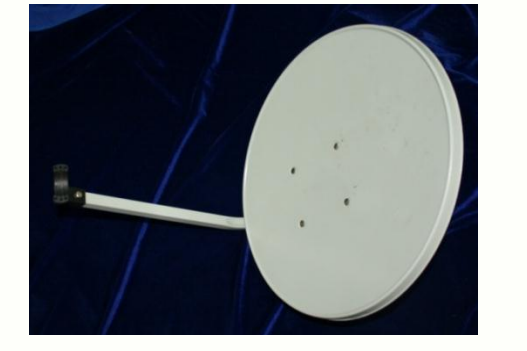

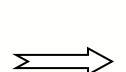

 $\Sigma$ 

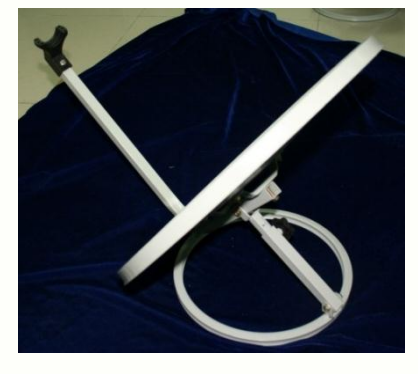

(4)连接

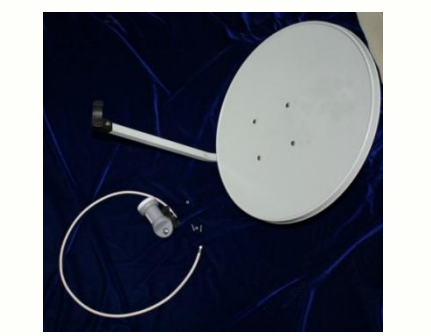

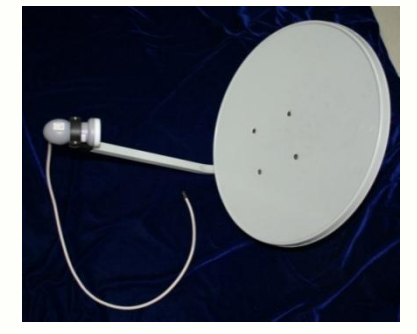

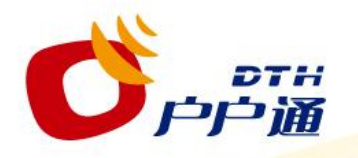

安装设备一地面接收天线

天线安装要求:

- 安装时应采用与当地发射 台的发射天线相一致的极 化方式;
- 天线支持物及天线的安装 固定,应满足当地防风要 求。
- 3. 天线安装应充分考虑避雷 要求。

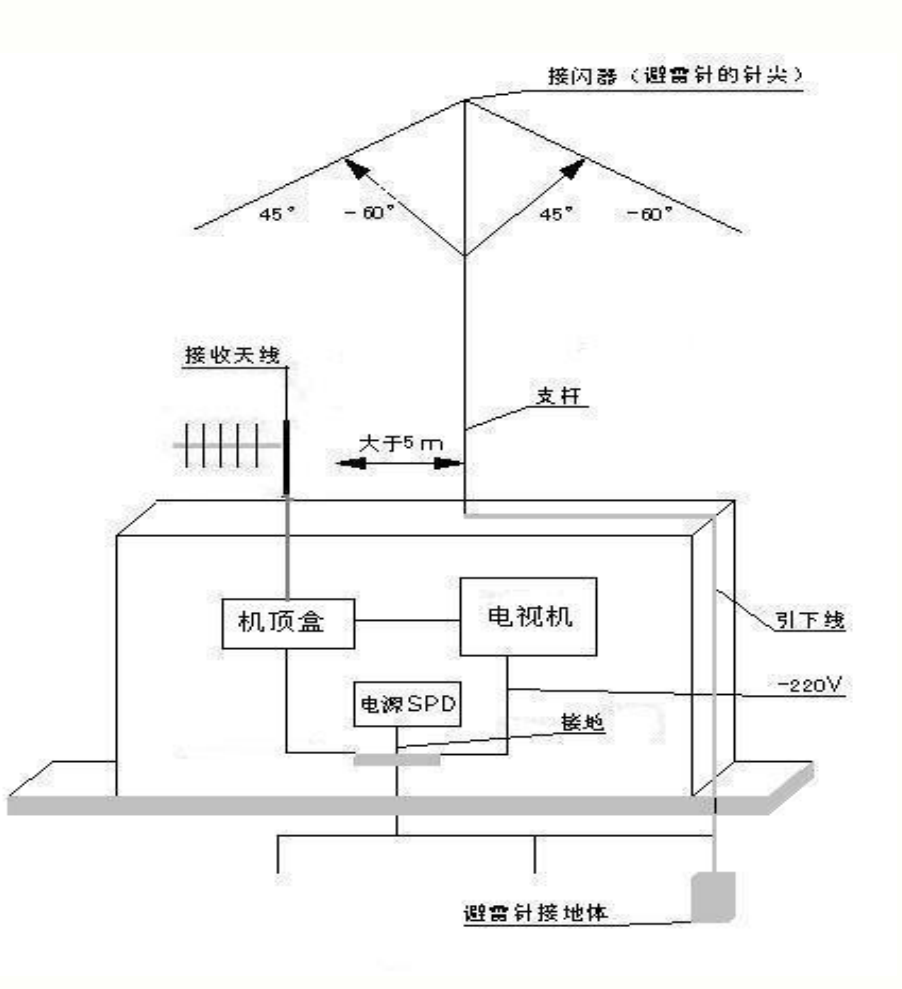

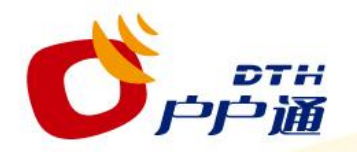

安装设备一地面接收天线

## 天线安装通常有以下两种参考配置。

(1)安装在建筑物上

(2)安装天线杆上

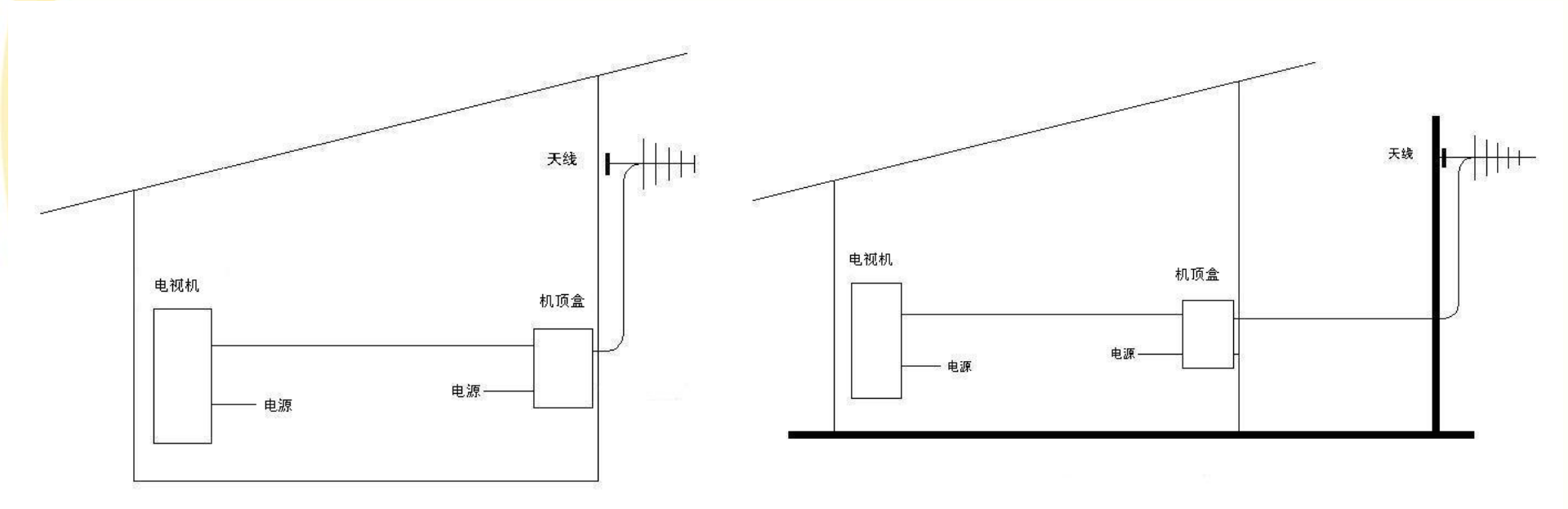

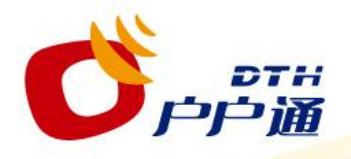

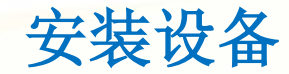

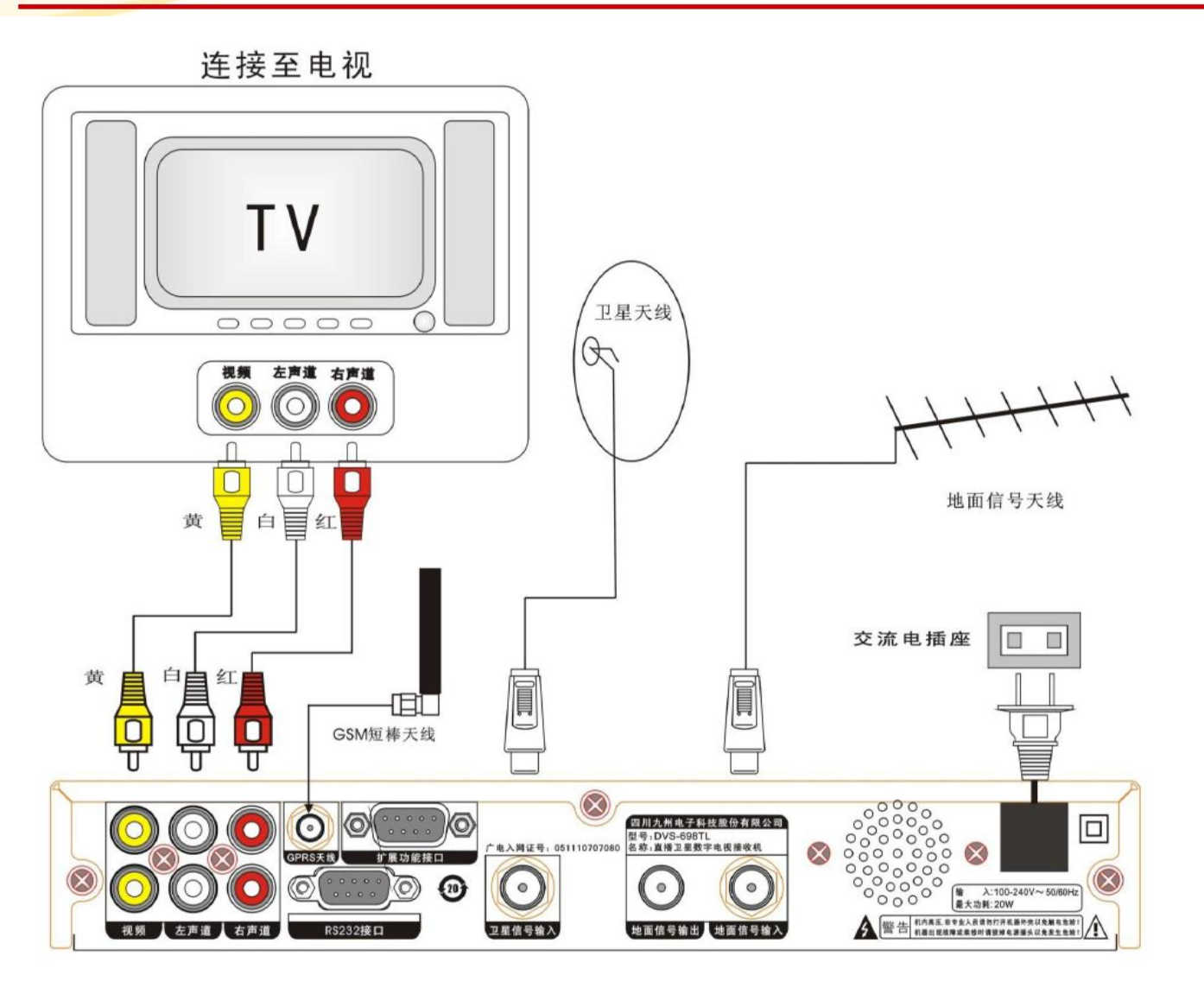

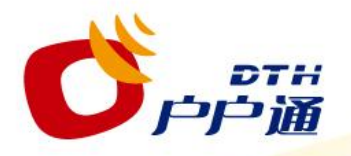

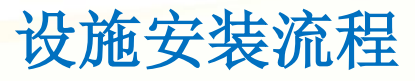

 服务队伍自带一张用于安装的定位管理卡 (如安装电话则使用用户申请的电话卡), 打开机顶盒,将定位管理卡插入定位模块, 自动将基站信息、机顶盒信息和定位模块 信息返回管理中心用户管理系统。

 管理中心将机顶盒的基站信息与用户管理 系统已存基站地理信息进行比对,审核通 过后,为用户授权,开通信号,将定位信 息写入加密卡;否则,不予授权,并提示 位置不匹配信息,由服务队伍现场确定解 决。

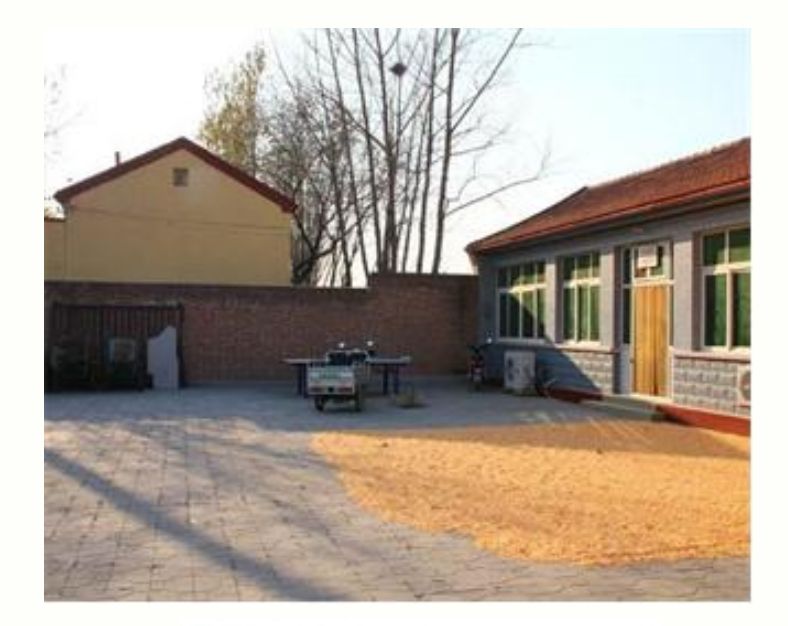

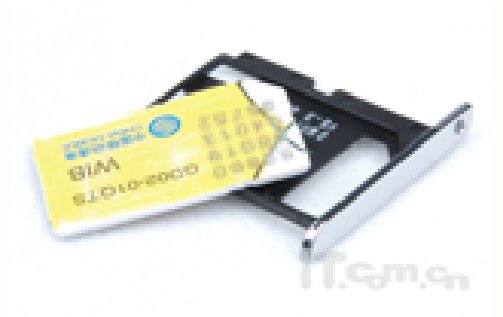

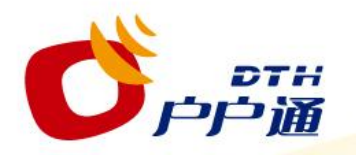

设施安装流程

- 5. 收视正常后,服务队伍取出定位管理卡(*如需安装电话则不用取出*),盖好 机顶盒,在其侧面骑缝粘贴1份不干胶条形码标签。
- 6. 服务队伍应在信号开通后,教会用户操作,并强调不能私自移机、转让、拆 卸等要求。
- 7. 在完成安装、开通并经用户确定后,用户在用户销售安装单第一联、第二联、 第三联、第五联上签字,并留存第二联。
- 8. 服务队伍凭第一联、第三联和第五联与专营点结算安装费用,由专营点留存 第五联,并将第一联返回生产企业,第三联返回地方服务机构。
- 9. (如安装电话则生产企业凭第一联与本地电信运营商结算补贴费用。)

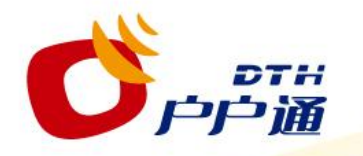

用户管理操作一综合检索

| דה היוריו לא       | 》 户户通                      |
|--------------------|----------------------------|
| ▼ 客户管理             | 客户概覧                       |
| 综合检索<br>新增客户       | 客户编号: 8<br>客户级别: 1         |
| 注销客户<br>更换设备<br>彩机 | 详细信息产品                     |
| 修改客户信息             | 客户资料 —<br>客户姓名:<br>联系电话:   |
|                    | 一 <b>客户地址</b> 一<br>公(白社区)。 |

综合检索是操作员针 对客户群的一项操作,其 目的是通过搜索条件查找 出一个或者多个客户,然 后进行相应的操作。

点击系统页面左侧的 【综合检索】按键(红色 方框),进入"综合检索" 页面。

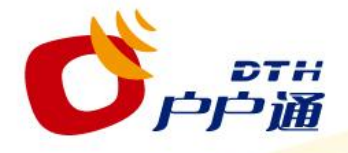

用户管理操作一综合检索

| 客户编号:<br>省(自治区):<br>乡镇:<br>村代码: | 河北<br> |        | 客户姓名:<br>县:<br>行政村:<br>客户状态: | 徐水县   |                   |                   |
|---------------------------------|--------|--------|------------------------------|-------|-------------------|-------------------|
| 客户姓名 🍨                          | 客户状态   | 加密卡序列号 | 机顶盒序列号                       | 机顶盒型号 | <b>搜索</b><br>客户地址 | <b>清空 取</b><br>手机 |
|                                 |        |        |                              |       |                   |                   |
|                                 |        |        |                              |       |                   |                   |

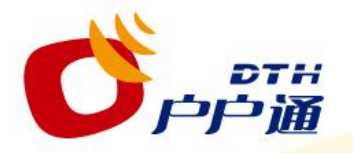

用户管理操作一综合检索

| 省(自治区): | 河北 | 县:      | 徐水县 | - |  |
|---------|----|---------|-----|---|--|
| 乡镇:     | Γ  | 行政村:    |     | • |  |
| 村代码:    |    | 客户状态:   |     |   |  |
| 机顶盒序列号: | 1  | 加密卡序列号: |     |   |  |

在"综合检索"页面,操作员可以通过【客户姓名】、【客户状态】、【省(自治区)】、 【县】、【乡镇】、【行政村】、【村代码】、【机顶盒序列号】、【加密卡序列号】等各项 信息进行搜索,也可以将上述各类信息组合起来搜索客户。

### 注意:

- a. 系统会根据操作员工号所属区域自动填写【省(自治区)】、【县】选项中的信息,操作 员可以直接点击【搜索】按键,获得该操作员所属区域内所有由该操作员开户的客户信息, 如下图。
- b. 省、县、乡镇、行政村以及村代码为关联字段,每个字段中的可选项是由上一级的选择决定的。比如,当默认省、县为"河北"省、"徐水县"时,【乡镇】的下拉菜单中只显示隶属于"徐水县"的乡镇,而【行政村】下拉菜单中只显示隶属于之前选择的相应"乡镇"的行政村信息。

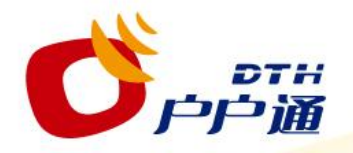

用户管理操作一综合检索

| 客户姓名 🍵                 | 客户状态  | 加密卡序列号       | 机顶盒序列号          | 机顶盒型号        | 客户地址          | 手机          |     |
|------------------------|-------|--------------|-----------------|--------------|---------------|-------------|-----|
| 杨宇                     | 销户    | 000311125256 | 21501113800007  | 九州-DVS-698TL | 河北徐水县正村乡毛     |             | ^   |
| 杨宇                     | 等待安装  | 000311125314 | 215011138000069 | 九州-DVS-698TL | 河北徐水县高林村镇     |             | 8   |
| 555                    | 等待安装  | 000311124978 | 21501113800006  | 九州-DVS-698TL | 河北徐水县义联庄乡     |             |     |
| 12                     | 等待安装  | 000311124986 | 215011138000063 | 九州-DVS-698TL | 河北徐水县义联庄乡     |             |     |
| 123@# <b>¥</b> 4567890 | 等待安装  | 000311125009 | 000311124986    | 九州-DVS-698TL | 河北徐水县义联庄乡     | 10000000011 | ī., |
| 杨宇                     | 等待安装  |              |                 |              | 河北徐水县大因镇大     |             |     |
| 孙立                     | 等待安装  |              |                 |              | 河北徐水县大因镇西     |             |     |
| 总局测试1130-009           | 基站不匹配 |              |                 |              | 河北徐水县大因镇大     |             |     |
| 总局测试1130-008           | 销户    |              |                 |              | 河北徐水县大因镇大     |             |     |
| 总局测试1130-007           | 销户    |              |                 |              | 河北徐水县大因镇大     |             | 5   |
| 总局测试1130-006           | 销户    |              |                 |              | 河北徐水县大因镇大     |             |     |
| 1-20 共158条             |       |              |                 |              | 14 ~4 1 共 8 页 | ( 🕨 🖬 20    | ~   |

在搜索结果列表中,"双击"某条客户记录,可以直接进入该客户的"客 户概览"页面.

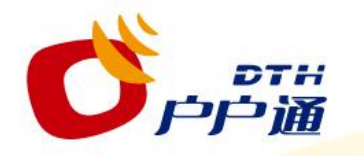

用户管理操作一修改客户信息

| وخر در ک | 蘆 户户通                                   | 1  |
|----------|-----------------------------------------|----|
| ★ 客户管理   | 客户概覧                                    | 7  |
| 综合检索     | 客户编号:                                   | 8  |
| 新增客户     | 客户级别:                                   | S. |
| 注销客户     |                                         |    |
| 更换设备     | 详细信息 7                                  |    |
| 移机       |                                         |    |
| 修改客户信息   | ~ 客户资料                                  | 3  |
|          | 各尸姓名:                                   |    |
|          | 联系电话:                                   |    |
|          | 客户地址                                    | -  |
|          | (1) (1) (1) (1) (1) (1) (1) (1) (1) (1) |    |

 通过"综合检索"查 找到需要更改信息的 客户,并进入该客户 的"客户概览"页面
 点击左侧"客户管理" 菜单栏中的【修改客 户信息】按键(红色 方框),进入"修改 客户信息"页面

| 修改客户信息                                                                           |                                                                                            |                                        |                                                |                         |                                                                                          |
|----------------------------------------------------------------------------------|--------------------------------------------------------------------------------------------|----------------------------------------|------------------------------------------------|-------------------------|------------------------------------------------------------------------------------------|
| 一客户资料                                                                            |                                                                                            |                                        |                                                |                         |                                                                                          |
| 客户姓名:*                                                                           | 王轻微                                                                                        |                                        | 出生日期:                                          | 1978/03/09              |                                                                                          |
| 联系电话:*                                                                           | 13801358838                                                                                |                                        |                                                |                         |                                                                                          |
| 客户地址                                                                             |                                                                                            |                                        |                                                |                         |                                                                                          |
| 乡镇: *                                                                            | 大因镇                                                                                        |                                        | 行政村: 🍍                                         | 大千秋村                    |                                                                                          |
| 村代码:                                                                             | 130625002010                                                                               | •                                      | 客户地址: *                                        | 某街道某10号                 |                                                                                          |
| 可对【客户姓4                                                                          | 3〕、【出生日期                                                                                   | 〕、【联                                   | 系电话】、丨                                         | 【客户地址】                  | 1 确定 取消                                                                                  |
| 可对【客户姓名<br>穿项修改替换了<br>如点击【取消】<br>① 点击【取消】<br>② 点击【取<br>2 点击【取<br>并维持原<br>如点击【确定】 | 3】、【出生日期<br>E确的信息<br>按键(红色方框<br>消】键(红色方框<br>修改<br>定】键(红色方框<br>客户信息内容<br>按键(红色方框<br>示新的客户信息 | 】、【联<br>1),弹出<br>2)返回<br>2)退出<br>1)完成到 | 系电话】、 <br>出消息提示框<br>"修改客户信<br>至"客户概览<br>更改,并返回 | 【客户地址】<br>息"页面,<br>"客户概 | 輸定       取消         *       A         (2)       确定取消已修改的         (3)       确定         取消 |

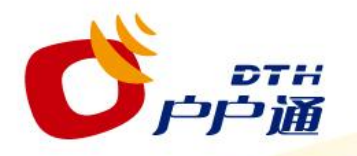

用户管理系统操作一移机

当某一客户的地理信息发生变化,或者位置(基站)信息发生变化时(仍在原 所属专营点业务范围区域内),操作员需要通过移机操作,使该客户可以继续收看 "户户通"节目。

## 注意:

- a. 移机只能在县内进行,系统不支持跨县移机。
- b. 如果客户地址变更跨县,请先在原居住地进行销户操作,再到新搬到的行政区 所属专营点,重新开户。
- c. 如果开户时录入了错误的客户地址,可以使用移机操作修改成正确的地址。
- d. 当客户发生位置信息改变时,可以使用移机操作让机顶盒从新上传一次新的基站信息,从而解决位置信息改变的问题。

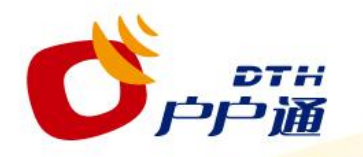

## 用户管理系统操作一移机

| יין יין לאין איז איז איז איז איז איז איז איז איז איז | 》 户户通                         |
|------------------------------------------------------|-------------------------------|
| ◆ 客户管理                                               | 客户概覧                          |
| 综合检索<br>新增客户                                         | 客户编号: 8<br>客户级别: 6            |
|                                                      | 详细信息 产品                       |
| 修改客户信息                                               | <b>客户资料</b><br>客户姓名:<br>联系电话: |
|                                                      | 一 <b>客户地址</b> 一<br>公(由社区)。    |

 通过"综合检索"查 找到需要更改信息的 客户,并进入该客户 的"客户概览"页面
 点击左侧"客户管理" 菜单栏中的【移机】 按键(红色方框), 进入"移机"页面

|                  | C                  | отн<br>户户通                            |                                           | 用ノ                     | ┘管理系                 | 统操作一                   | 移机                      |       |
|------------------|--------------------|---------------------------------------|-------------------------------------------|------------------------|----------------------|------------------------|-------------------------|-------|
|                  | 1                  | 多机                                    |                                           |                        |                      |                        |                         |       |
|                  |                    | 客 <b>户资料</b><br>客户姓名:<br>联系电话:        | 王轻微<br>13801358839                        |                        | 出生日期:<br><b>1</b>    | 1978/03/09             |                         |       |
|                  |                    | <b>客户地址</b><br>省(自治区):<br>乡镇:<br>村代码: | 河北<br>大因镇<br>130625002010                 | •                      | 县:<br>行政村:<br>客户地址:  | 徐水县<br>大千秋村<br>某街道某16号 |                         |       |
| 1.<br>2.         | 在"行<br>按【II<br>① 打 | 客户地址"林<br>双消】按键(<br>安【取消】排<br>客户地址    | 兰中(红色方框:<br>〔红色方框2)弹<br>安键(红色方框:          | 1)录入客<br>出消息框<br>3)返回' | 子开新的地址<br>'移机"页面     | :信息<br>,并继续修改          | 2 确定 取消                 |       |
| 3.               | ② 打<br>安【碑<br>完成移  | 安【确定】<br>短",取消和<br>第定】按键(<br>多机操作。客   | 安键(红色方框:<br>多机操作。<br>(红色方框2)保<br>译户状态变为"等 | 3)不修改<br>存修改的<br>等待移机" | (客户地址并<br>地址并返回<br>。 | 返回"客户概<br>"客户概览",      | 来自网页的消息<br>② 确定取消已候     | 这的内容? |
| <b>注</b> 〕<br>a. | 意:<br>客户的<br>动生成   | 的【省(自治<br><mark>战</mark> ,不可更改        | 台区)】及【县】<br>女。                            | ┃由系统ホ                  | <b>艮据操作员</b> ]       | 匚号所属地域自                | · 确定                  3 | 取消    |

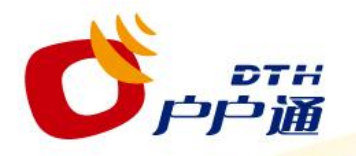

在设备安装过程中,可能由于各种原因出现机卡不匹配现象,此时,安装队首 要工作是:找到匹配的加密卡和机顶盒重新安装。在实际运营中,可能出现加密卡 错误、机顶盒错误以及机卡错误等三种情况。相应地,操作员可以执行如下操作:

- 1. 更换加密卡;
- 2. 更换机顶盒;
- 3. 即更换加密卡又更换机顶盒。

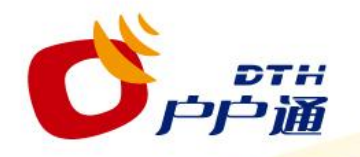

用户管理系统操作一更换设备

## 在设备安装过程中出现机卡不匹配现象,安装队 应力争找到匹配的加密卡和机顶盒,重新安装即可。

## 此操作为最便捷的处理机卡不匹配办法,是处理 机卡不匹配的第一选择方案。

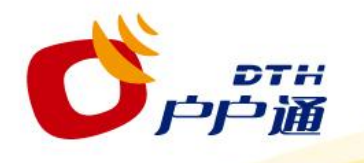

## 用户管理系统操作一更换设备

| דם<br>וייןיין             | <i>户</i> 户通                       |
|---------------------------|-----------------------------------|
| ▼ 客户管理                    | 客户概覧                              |
| 综合检索<br>新增客户              | 客户编号: 8<br>客户级别: 1                |
| 在 销 各 户<br>更 换 设 备<br>移 机 | 详细信息 产品                           |
| 修改客户信息                    | — <b>客户资料</b> —<br>客户姓名:<br>联系电话: |
|                           | 一 <b>客户地址</b> —<br>公(由社区)。        |

| 1. | 通过"综合检索"查  |
|----|------------|
|    | 找到需要更改信息的  |
|    | 客户,并进入该客户  |
|    | 的"客户概览"页面  |
| 2. | 点击左侧"客户管理" |
|    | 菜单栏中的【更换设  |
|    | 备】按键(红色方   |
|    | 框),进入"更换设  |
|    | 备"页面       |

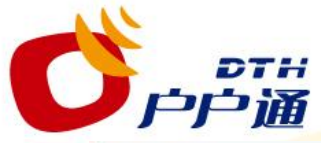

用户管理系统操作一更换设备一机顶盒

| 设备编号 🍵            | 型号          | 状态     | 序列号                  | 机顶盒序     | 列号                           | 产品包                  | 产品包内容       |
|-------------------|-------------|--------|----------------------|----------|------------------------------|----------------------|-------------|
| 55940             | NDS智能卡      | 已交付    | 00000000117          |          |                              | 机顶盒-新                | 智能卡         |
| 56411             | 海尔-HA-600/N | 已交付    | 1:                   | 37100000 | 00000                        | c <mark>机顶盒-新</mark> | 机顶盒         |
| -2 共2条            |             |        |                      |          | 1                            | 14 04 1 #            | 1页 10 10 20 |
|                   |             |        |                      |          |                              |                      | 20          |
| 一设备信息一            |             |        |                      |          |                              |                      |             |
| 机顶盒序列号:           | 137100000   | 000000 | 机顶盒加密序列号: ○<br>设备型号: |          | : 00000000117<br>海尔-HA-600/N |                      |             |
| 状态:               | 已交付         |        |                      |          |                              |                      |             |
| — 关 <b>联设</b> 备信。 | 8           |        |                      |          |                              |                      |             |
| 序列号:              | 0000000001  | 17     | 加密卡型号                | :        | NDS智                         | 能卡                   |             |
| 状态:               | 已交付         |        |                      |          |                              |                      |             |
| <br>—             |             |        |                      |          |                              |                      |             |
| 外接电话号码:           | 1380135883  | 9      | 安装人员电                | 话:       | 13801                        | 358835               |             |
| 预约安装时间:           | 2012/5/2    |        |                      |          |                              |                      | 2           |
|                   |             |        |                      |          |                              |                      |             |

1. 在<mark>"</mark>更换设备"页面选中"机顶盒选项"(红色方框1),使该行被选中并变为"浅橙黄色" 2. 在页面右下角点击【更换设备】按键(红色方框2),弹出"更换设备(机顶盒)"窗口\_\_\_

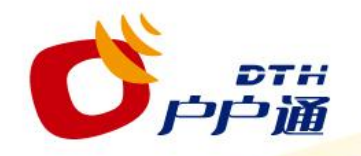

## 用户管理系统操作一更换设备一机顶盒

| 更换设备       |                          |   | 0     |
|------------|--------------------------|---|-------|
| — 正在使用的设备  |                          |   |       |
| 机顶盒序列号     | 13710000000000           | • |       |
| 机顶盒型号      | 海尔-HA-600/N              |   |       |
| 机顶盒加密序列号:  | 0000000117               |   | 1     |
|            |                          |   |       |
| 机顶盒序列号     | 13701000000000           |   |       |
| 机顶盒型号      | 神州电子-SABSS-280370VI-CA01 |   |       |
| 机顶盒加密序列号:  | 0000000117               |   |       |
| — 关联设备信息 — |                          |   |       |
| 加密卡序列号:    | 00000000117              |   |       |
| 加密卡型号:     | NDS智能卡                   |   |       |
|            |                          |   |       |
|            |                          |   |       |
|            |                          |   | 2     |
|            |                          |   | 确定 取消 |
|            |                          |   |       |

- 在"要更换的设备" 部分(红色方框1)输入新的【机顶盒序列 号】及【机顶盒加密 序列号】
   在窗口右下角点击 【取消】按键(红色 方框2),取消机顶盒 更换
- 在窗口右下角点击 【确定】按键(红色 方框2),完成机顶盒 更换,并返回"更换 设备"页面

#### 注意:

a. 在"要更换的设备" 部分(红色方框1)输 入新的【机顶盒序列 号】后系统自动关联 相应的机顶盒型号

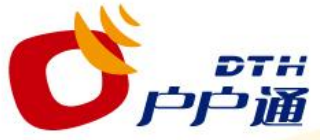

## 用户管理系统操作一更换设备一加密卡

| 设备编号 🍵   | 型号          | 状态          | 序列号         | 机顶盒网         | 亨列号         | 产品包       | 产品包内容      |
|----------|-------------|-------------|-------------|--------------|-------------|-----------|------------|
| 55940    | NDS智能卡      | 已交付         | 00000000117 |              |             | 机顶盒-新     | 智能卡        |
| 56730    | 海东-HA-600/N | 己交付         |             | 13701000     | 000000      | 机质盒-新     | 机顶盒        |
| o # o #  |             |             | 1           |              |             |           |            |
| -2 共2余   |             |             |             |              |             | 14 (4 1 共 | 1 / 1 1 20 |
| 设备信息     |             |             |             |              |             |           |            |
| 序列号:     | 0000000001  | 00000000117 |             | 加密卡型号: NI    |             | 能卡        |            |
| 状态:      | 已交付         |             |             |              |             |           |            |
| — 关联设备信  | <u>a</u>    |             |             |              |             |           |            |
| 机顶盒序列号:  | 1370100000  | 000000      | 机顶盒加        | 机顶盒加密序列号: 00 |             | 000208    |            |
| 状态:      | 已交付         |             | 设备型号:       |              | 海尔-HA-600/N |           |            |
| — 其它详情 — |             |             |             |              |             |           |            |
| 外接电话号码:  |             |             | 安装人员        | 员电话:         |             |           |            |
| 预约安装时间:  |             |             |             |              |             |           | 2          |
|          |             |             |             |              |             |           | Z          |

在"更换设备"页面选中"加密卡选项"(红色方框1),使该行被选中并变为"浅橙黄色"
 在页面右下角点击"更换设备"按键(红色方框2),弹出"更换设备(加密卡)"窗口\_\_\_\_

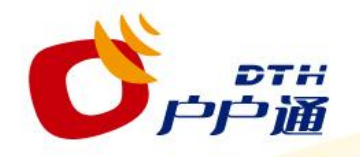

用户管理系统操作一更换设备一加密卡

| 更换设备                                            |                                             | 0          | 1. 在"要更换的设备"<br>部分(红色方框1)输                                              |
|-------------------------------------------------|---------------------------------------------|------------|-------------------------------------------------------------------------|
| <b>正在使用的设备</b><br>加密卡序列号<br>加密卡型号               | 00000000117<br>NDS智能卡                       | 1          | 入新的"加密卡序列<br>号"<br>2. 在窗口右下角点击                                          |
|                                                 | 00000000208<br>NDS智能卡                       |            | 100月1日日<br>方框2),取消加密卡<br>更換<br>3. 在窗口右下角点击                              |
| <b>关联设备信息</b><br>机顶盒序列号:<br>机顶盒加密序列号:<br>机顶盒型号: | 13701000000000<br>0000000208<br>海尔-HA-600/N |            | 【确定】按键(红色<br>方框2),完成加密卡<br>更换,并返回更换设<br>备页面                             |
|                                                 |                                             | 2<br>确定 取消 | 注意:<br>a. 在"要更换的设备"<br>部分(红色方框1)输<br>入新的"加密卡序列<br>号"后系统自动关联<br>相应的加密卡型号 |

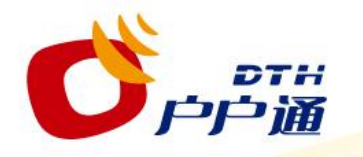

操作员可以通过界面注销客户,以切断设备(加密卡、机 顶盒)与客户之间的联系,并关断产品包,设备将自动重新入 库,以供其他客户使用。

用户管理系统操作-注销客户(销户)

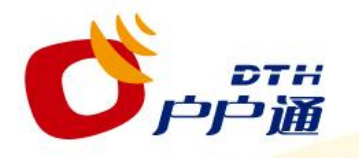

- 1. 通过"综合检索"查找到 要注销的客户并进入该客 户对应的"客户概览"页 面
- 点击系统页面左侧"客户 管理"中的【注销客户】 按键(红色方框),弹出 "确定信息"提示框

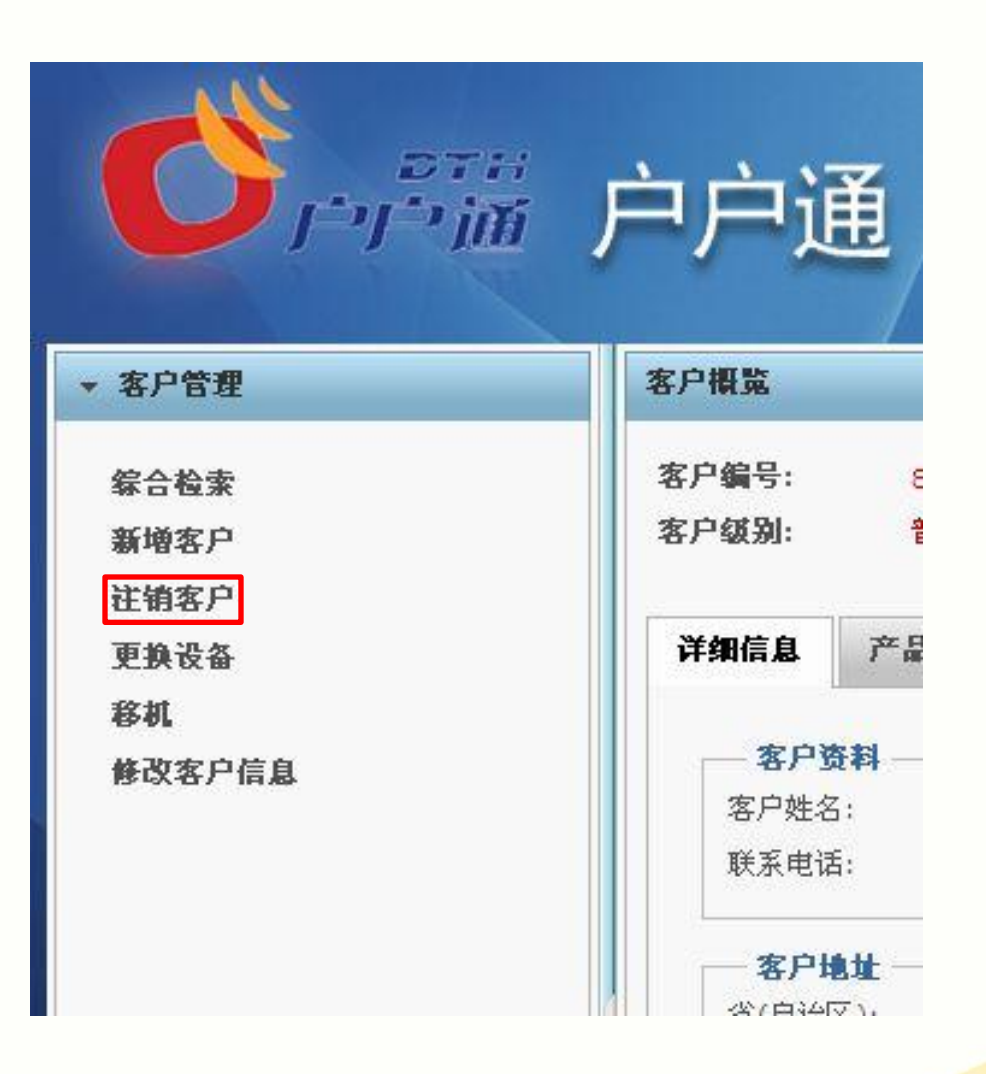

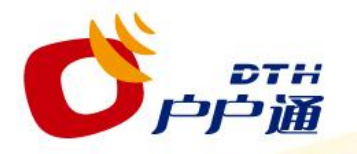

## 用户管理系统操作-注销客户(销户)

| 客户姓名: 王轻微            | ]1 |  |
|----------------------|----|--|
| 加密卡序列号: 000000000208 |    |  |
| 确认注销当前客户及所有节目包       | ?  |  |

- 1. 在"确认信息"窗口再次确认用户姓名及加密卡序列号信息(红色方框1), 确保操作对象无误
- 2. 在"确定信息"窗口右下角(红色方框2),点击【取消】退出销户操作
- 3. 在"确定信息"窗口右下角(红色方框2),点击【确定】完成销户操作

## 注意:

 a. 一旦客户被注销,该客户的产品包会自动更改为"关断"状态,相关设备将 变为不可编辑状态。设备的序列号会消失,表示该设备已经重新入库(与之 前的系统操作流程不同,不需要与客服人员联系告知卡号进行重新入库,该 过程将自动进行)。客户状态变为"销户"状态。

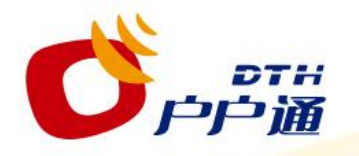

直播星户户通机顶盒由于在安装过程中,会涉及到终端基站锁定、授权 申请及接收,直播星信号锁定、前端授权申请的接收及授权发送等诸多工序, 所涉及到的环节较多,因此在初步安装过程中,会出现这样或那样的问题。 下面主要介绍目前直播星户户通机顶盒安装过程中一些常见问题,以及 与锁定模块相关的一些现象及可能造成这种现象的原因,可作为安装人员在 初步进行安装时的安装指导规范。

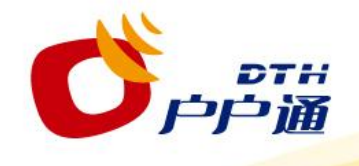

| 序号 | 问题现象           | 问题描<br>述                                   | 原因分析                                           | 处理方法                                                                                                    |
|----|----------------|--------------------------------------------|------------------------------------------------|----------------------------------------------------------------------------------------------------|
| 1  | 无法<br>登陆<br>系统 | 地方<br>择<br>员<br>无<br>陆<br>臣<br>臣<br>至<br>统 | 用户名、密<br>码后及验证<br>码未输入                         | 输入正确的用户名、密码后及验证码,再点击"登陆"按<br>钮。                                                                                 |
|    |                | 安装不<br>成功                                  | 未进行开户                                          | <b>中央管理员进行如下操作:</b><br>查看用户加密卡状态,若处于" <b>在库"</b> 状态,要求地方<br>操作员进行 <b>开户</b> 工作。                                 |
| 2  | E06<br>报错      | 用户状<br>态为<br><b>"机卡</b><br><b>不匹配"</b>     | 安装队拿错<br>机顶盒或加<br>密卡;<br>机顶盒硬件<br>故障,需要<br>更换。 | <b>安装队员</b> 可做如下操作:<br>找到正确的机卡并重新安装即可。<br>由 <b>地方操作员</b> 协助 <b>安装队员</b> 可做如下操作:<br>1、根据需要更换机顶盒。<br>2、根据需要更换智能卡。 |
|    |                |                                            |                                                |                                                                                                    |

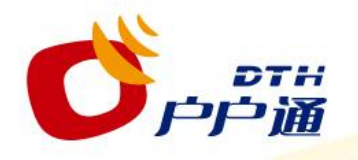

| 序号 | 问题现象 | 问题描述                               | 原因分析                                                                                                    | 处理方法                                                                                                    |
|----|------|------------------------------------|----------------------------------------------------------------------------------------------------|----------------------------------------------------------------------------------------------------|
| 3  | 发送失败 | 安装过程中显示<br>" <b>发送失败"</b> (信<br>息。 | 1、机顶盒后面的天线<br>是否安装;<br>2、机顶盒内是否安装<br>了SIM卡(且需开通<br>GPRS功能;没有欠费)<br>3、检查机顶盒IP和端<br>口是否设置正确;<br>4、重新插拔SIM卡;<br>5、检查机顶盒内SIM<br>卡模块及连接线是否松<br>动。 | 1、 建议安装队根据左栏《原因分<br>析》中的内容,逐条进行确定;<br>2、 若确定后,仍然不成功,建议<br>安装队更换另外一张SIM卡安装;<br>3、 若以上2条均不成功,再建议<br>安装队更换一个新的机顶盒进行安<br>装。 |

IP : 114.251.156.067 端口号: 4567

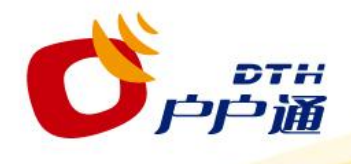

| 4 | E04报错           | 开卡成功后无法<br>收看到电视节目,<br>屏幕显示 <b>E04错</b><br><b>误</b> 提示。                                   | 节目授权没有接收到。        | <b>中央管理员</b> 进行如下操作:                                                                                                    |
|---|-----------------|-------------------------------------------------------------------------------------------|-------------------|----------------------------------------------------------------------------------------------------|
| 5 | 持续等待安<br>装      | 安装队描述基站<br>信息已显示"发<br>送成功"后,但<br>是屏幕始终显示<br><b>"安装过程中,</b><br><b>请稍后…"</b> 字样<br>约20分钟以上。 | 机顶盒未接收到开卡指<br>令。  | 1、核約用户状态为《基站不匹配<br>(或正常)",且产品包均处于<br>"激活"状态;<br>2、选中用户产品包,进行"重发<br>授权"操作。                                                                       |
| 6 | 用户无法观<br>看57套节目 | 用户开卡成功后 ,<br>只能收看到部分<br>套节目                                                               | 机顶盒未正确收到授权<br>指令。 | <b>安装队人员:</b><br>1.重新搜索<br>2.检查强度及质量,如低于50%则<br>进一步调试天线<br>3.检查是否多个机顶盒使用分配器<br>如果有则需取消分配器<br><b>中央管理员:</b><br>通过" <b>重发授权"</b> 命令,将产品授<br>权发出去。 |

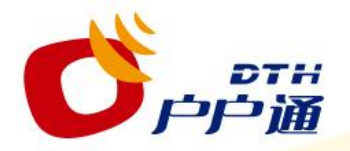

## 锁定模块相关报错及处理办法

●现象:在安装过程中,用户家中电视机屏幕上显示"无位置信息,请与客服中心 联系"。

●**产生原因**:位置锁定模块无法扫描到基站信息,并且综合接收解码器处于锁定模式位置;

- ●可能的误操作:
  - ▶锁定模块与天线连接不畅;
  - ▶无天线或未插天线;
  - ▶当地GSM信号极差或被屏蔽;

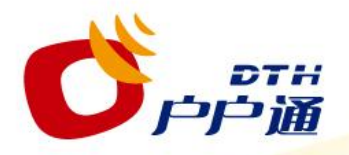

## 锁定模块相关报错及处理办法

## ●现象:用户家中电视机屏幕上显示"位置锁定模块异常1"。

●**产生原因**:获取锁定模块信息无任何返回;

## ●可能的误操作:

- ▶ 机顶盒和锁定模块没有正常连接;
- ▶机顶盒无法正常给锁定模块供电;
- ▶ 其他任何导致锁定模块无法上电的情况;

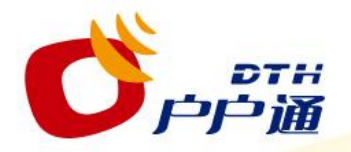

锁定模块相关报错及处理办法

●现象:用户家中电视机屏幕上显示"位置锁定模块异常2"。
●产生原因:已获取锁定模块信息,但连续3次签名校验失败;
●可能的误操作:

>锁定模块被更换,与户户通机顶盒不匹配;

●现象:如果用户家中电视机屏幕上显示"位置锁定模块异常3"。
●产生原因:锁定模块IMEI号不匹配,且加密卡IMEI号对应比特位不为0;
●可能的误操作:

▶加密卡与户户通机顶盒及锁定模块不匹配;

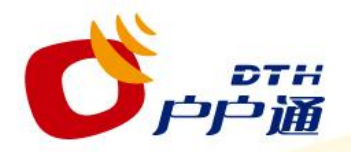

锁定模块相关报错及处理办法

●现象:用户家中电视机屏幕上显示"位置锁定模块异常4"。

●**产生原因**:对位置锁定模块复位升级失败;

●可能的误操作:

▶锁定模块与户户通机顶盒无法连接;

▶锁定模块无法上电;

▶ 其他任何导致锁定模块无法上电的情况;

●现象:用户家中电视机屏幕上显示"位置信息改变,请与客服中心联系"。 ●产生原因:位置锁定模块扫描到的基站信息与加密卡存储的基站信息匹配失败, 并且加密卡中移机标志位无效;

#### ●可能的误操作:

▶开卡位置与安装位置不同。

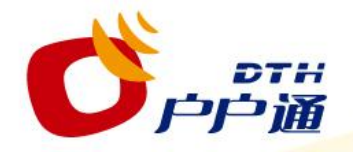

## 常见加密卡信息提示解析

| E01 请插入加密卡          | 可能是没有插入加密卡或者加密卡没有插<br>好 , 请用户检查加密卡是否正确插入。                                      |
|---------------------|--------------------------------------------------------------------------------|
| E02 加密卡通讯失败         | 可能是插入了无法识别的加密卡,无法建<br>立通讯连接,且无法成功复位,请用户重新正<br>确插入加密卡,如果还不行,与当地专营点联<br>系处理。     |
| E04 对不起,该频道未授权      | 让用户检查加密卡插入正常 , 保持开机状<br>态 , 再通知技术人员重新发授权。                                      |
| E05 操作有误 , 请与客服中心联系 | 收到了无法识别的CA数据包,让用户检查<br>加密卡插入正常,重新插入加密卡后若仍显示<br>"E05" ,保持开机状态,再通知技术人员重新<br>发授权。 |
| E06 对不起 , 加密卡未授权    | 让用户检查加密卡插入正常 , 保持开机状<br>态 , 再通知技术人员重新发授权。                                      |

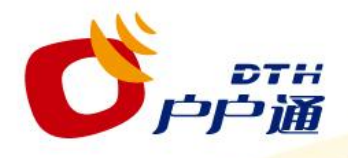

## 常见机顶盒信息提示解析

|                            | -  |                                                     |
|----------------------------|----|-----------------------------------------------------|
|                            | 1. | 检查天线至接收机的信号线接头是否松动造成接触不良,请                          |
|                            |    | 连接好信号线接头,使其可靠连接。                                    |
|                            | 2. | 检查天线至接收机的信号线是否有损坏,请更换信号线。                           |
|                            | 3. | 检查室外高频头是否有损坏,请更换室外高频头。                              |
|                            | 4  | 询问当他天气情况 如有雨雪等天气因麦影响 造成信号质                          |
|                            | •• | 国际当地入《隋初》。邓月南当寺入《西京》前,建筑百马次<br>島下降・千年加林ら市洪行坤志町市恢有正告 |
| 001"信旦由断 洼埝杏               |    | 里下阵,人飞灯和白丹近门这条即马然友正市。                               |
| 201 伯与于创,相似旦<br>经收达按式联系安呢" | 5. | 检查是否卫星天线松动造成位置偏移,请重新调整卫星天线                          |
| <b>线焰连按虬</b> 软杀谷服          |    | 位置,使其对准卫星并加以固定。(调整方法参见"直播卫                          |
|                            |    | 星天线安装调试操作说明")                                       |
|                            | 6. | 频道参数不正确,重新开机,机顶盒会自动搜索频道。                            |
|                            | -  |                                                     |
|                            | 1. | 大线偏焦、视彻囬受形偏差以致焦距不对,请联系当地维修                          |
|                            |    | 网点。                                                 |
|                            | 8. | 检查加密平台信号,如卫星信号传输中断,请等待信号恢复。                         |

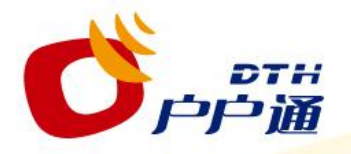

## 常见机顶盒信息提示解析

| 002"没有节目码流"                  | 卫星信号较差:询问天气是否正常,接收天线是否偏转或被<br>遮挡。<br>或当前频道暂无节目,请收看其他频道。 |
|------------------------------|---------------------------------------------------------|
| 003 "无效频道编号 , 请<br>重新输入"     | 用户输入频道编号不对,即输入的数字无对应编号的频道。                              |
| 004 "已有频道更新 , 将<br>自动进行搜索更新" | 检测到前端的频道更新标识,自动更新                                       |
| 005 "检测到前端的频道<br>更新标识"(非强制)  | 已有频道更新,选'确定'立即自动进行搜索更新,选'返<br>回'待下次开机时自动进行搜索更新。         |
| 006 "检查到软件更新"<br>(强制 )       | 已有新版本软件,将自动进行升级,请勿断电。                                   |
| 007 "检测到软件更新<br>(非强制 )       | 已有新版本软件,选'确定'立即进行升级,选'返回'待<br>下次开机时进行升级。                |

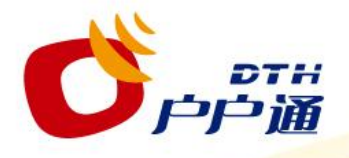

## 常见机顶盒信息提示解析

| 008"频道列表为空"                                            | 频道空,请进入主菜单按系统设置,输入"0000"进入,<br>再自动搜索"卫星+地面"。          |
|--------------------------------------------------------|-------------------------------------------------------|
| 009"地面数字电视节目<br>信号中断 , 请检查线路连<br>接或联系本地地面数字电<br>视播出部门" | 地面信号中断 , 检查地面线路连接 : 天线、连接线、接头等。<br>如均无异常 , 可能是本地播出问题。 |
| 010"地面数字电视当前<br>频道暂无节目,请收看其<br>它频道或联系本地地面数<br>字电视播出部门" | 地面信号较差,检查天线位置,或数字电视该频道暂无节目。                           |

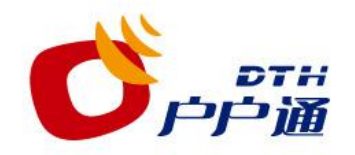

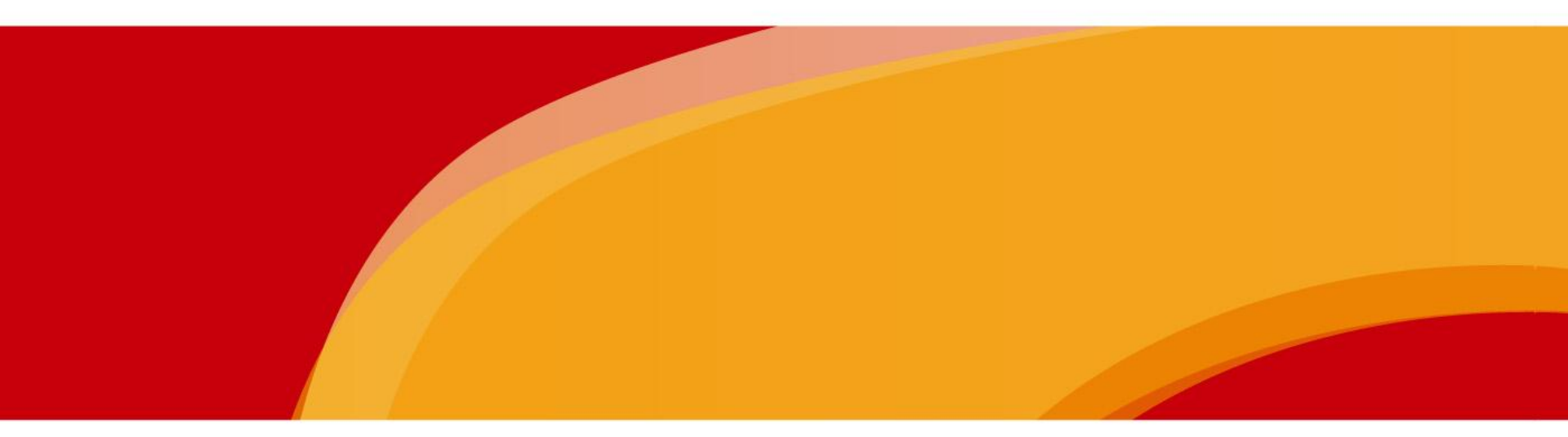

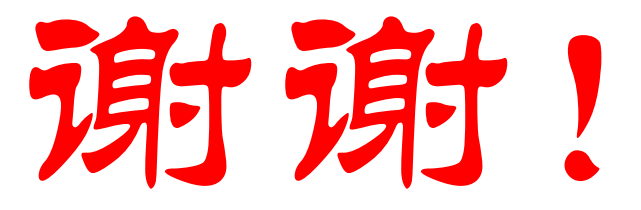

## 国家广电总局卫星直播管理中心 2012年1月11日